| 介绍                                           | 1.1  |
|----------------------------------------------|------|
| 安装                                           | 1.2  |
| 1. 基本介绍和配置文件语法                               | 1.3  |
| 2. 反向代理                                      | 1.4  |
| 3. gzip 压缩提升网站性能                             | 1.5  |
| 4. 在线升级                                      | 1.6  |
| 5. 监控工具 ngxtop                               | 1.7  |
| 6. 编译第三方模块                                   | 1.8  |
| 7. auth_basic 模块使用                           | 1.9  |
| 8. 日志分析工具                                    | 1.10 |
| 9. 用 nginx 搭建谷歌镜像网站                          | 1.11 |
| 10. 自制启动脚本                                   | 1.12 |
| 11. 日志切割                                     | 1.13 |
| 12. 作为负载均衡器                                  | 1.14 |
| 13. 开启 debug 模式                              | 1.15 |
| 14. gzip static 模块探索                         | 1.16 |
| 15. 安装最新 nginx 的另类方法                         | 1.17 |
| 16. 使用 acme.sh 安装 Let's Encrypt 提供的免费 SSL 证书 | 1.18 |
| 17. 给 GitLab 应用加上 https                      | 1.19 |

# nginx教程

本教程是我多年来呕心沥血研究nginx所得的干货分享。

原文发布于我的个人博客:https://www.rails365.net

源码位于:https://github.com/yinsigan/nginx-tutorial

电子版: PDF Mobi ePbu

联系我:

email: hfpp2012@gmail.com

qq: 903279182

### 1. 使用命令行安装

如果是在ubuntu系统下,可以直接使用命令行一键安装,安装完后也会自动启动 nginx服务。

\$ sudo apt-get install nginx

如果是在mac下,可以使用brew安装。

\$ brew install nginx

2. 源码编译安装

在生产环境下,我们可能需要下载源码编译安装,因为用命令行安装的方式,第 一,自定义性不强,第二,可能安装包比较老。

登录到主机环境,这里以ubuntu系统安装目前的nginx稳定版本1.8.0为例。

在编译nginx之前先安装一些依赖的包。

\$ sudo apt-get install build-essential libc6 libpcre3 libpcre3-d ev libpcrecpp0 libssl0.9.8 libssl-dev zlib1g zlib1g-dev lsb-base openssl libssl-dev libgeoip1 libgeoip-dev google-perftools li bgoogle-perftools-dev libperl-dev libgd2-xpm-dev libatomic-opsdev libxml2-dev libxslt1-dev python-dev

接下来到官方网站下载nginx的源码包。

```
# 下载源码包
$ wget http://nginx.org/download/nginx-1.8.0.tar.gz
# 解压
$ tar xvf nginx-1.8.0.tar.gz
# 进入目录并生成Makefile文件
$ cd nginx-1.8.0
 ./configure  
--prefix=/etc/nginx
                                      \
--sbin-path=/usr/sbin/nginx
--conf-path=/etc/nginx/nginx.conf
                                      \
--pid-path=/var/run/nginx.pid
                                      ١
--lock-path=/var/run/nginx.lock
                                      /
--error-log-path=/var/log/nginx/error.log \
--http-log-path=/var/log/nginx/access.log \
--with-http_gzip_static_module
                                      /
--with-http_stub_status_module
                                      \
--with-http_ssl_module
--with-pcre
--with-file-aio
--with-http_realip_module
                                       \
--without-http_scgi_module
                                       /
--without-http_uwsgi_module
                                      /
--without-http_fastcgi_module
                                      /
```

上面的./configure命令我是按照自己的需要来定制安装,如果要简单点的话,直接运行 ./configure 就好了。

关于上面的参数可以使用 nginx -V 来查看。

接下来编译并安装。

\$ make

\$ sudo make install

这样就算安装成功。

要启动nginx,可以这样:

\$ sudo nginx

如果要停止服务,可以这样:

\$ sudo nginx -s quit

如果修改了配置文件,要重新生效,可以这样:

\$ sudo nginx -s reload

### 1. 介绍

nginx [engine x] is an HTTP and reverse proxy server, a mail proxy server, and a generic TCP proxy server, originally written by Igor Sysoev.

按照官方的定义,nginx是一个HTTP服务器,也是一个反向代理服务器。apache应该为大家所熟知,而nginx就是类似apache的提供静态网页的web服务器,相比于 apache的多进程多线程的并发模型,而nginx是基于事件的异步IO的并发模型,性 能更好,而且nginx是一个轻量级的服务器。

### 2. 安装

如果是ubuntu系统要安装nginx,只需要一条命令。

sudo apt-get install nginx

如果要编译安装,那也简单,也是按照三步曲来。

./configure make sudo make install

其中关于configure是可以按照自己的需求来配置安装的参数的。比如:

| ./configure \                        |     |   |
|--------------------------------------|-----|---|
| user=nginx                           | ١   |   |
| group=nginx                          | ١   |   |
| prefix=/etc/nginx                    | ١   |   |
| sbin-path=/usr/sbin/nginx            | ١   |   |
| conf-path=/etc/nginx/nginx.conf      | ١   |   |
| pid-path=/var/run/nginx.pid          | ١   |   |
| lock-path=/var/run/nginx.lock        | ١   |   |
| error-log-path=/var/log/nginx/error. | log | ١ |
| http-log-path=/var/log/nginx/access. | log | ١ |
| with-http_gzip_static_module         | ١   |   |
| with-http_stub_status_module         | ١   |   |
| with-http_ssl_module                 | ١   |   |
| with-pcre                            | ١   |   |
| with-file-aio                        | ١   |   |
| with-http_realip_module              | ١   |   |
| without-http_scgi_module             | ١   |   |
| without-http_uwsgi_module            | ١   |   |
| without-http_fastcgi_module          |     |   |

具体的编译安装的方法可以参考官方的这篇文章configure。

3. 命令行语法

要启动(start)、重启(restart),停止(stop)nginx服务也很简单。

可以这样。

sudo /etc/init.d/nginx restart # or start, stop

#### 或者这样。

sudo service nginx restart # or start, stop

有时候我们改了配置文件只是要让配置生效,这个时候不必重启,只要重新加载配置文件即可。

sudo nginx -s reload

更多的命令可以看这篇文章beginners\_guide。

4. 配置文件语法

nginx是模块化的系统,整个系统是分成一个个模块的。每个模块负责不同的功能。 比如http\_gzip\_static\_module就是负责压缩的,http\_ssl\_module就是负责加密的, 如果不用某个模块的话,也可以去掉,可以让整个nginx变得小巧,更适合自己。在 上面的configure指令中带了很多参数,就是在这里编译之前可以加入某些模块或去 掉某些模块的。

要用的模块已经被编译进nginx了,成为nginx的一部分了,那要怎么用这些模块呢?那就得通过配置文件,这跟传统的linux服务差不多,都是通过配置文件来改变功能。nginx的模块是通过一个叫指令(directive)的东西来用的。整个配置文件都是由指令来控制的。nginx也有自己内置的指令,比如events, http, server, 和 location 等,下面会提到的。

如果是ubuntu系统,安装后,配置文件存放在 /etc/nginx/nginx.conf 。

把注释的内容去掉。

```
user www-data;
worker_processes 1;
pid /run/nginx.pid;
events {
  worker_connections 768;
}
http {
  sendfile on;
  tcp_nopush on;
  tcp_nodelay on;
  keepalive_timeout 65;
  types_hash_max_size 2048;
  include /etc/nginx/mime.types;
  default_type application/octet-stream;
  access_log /var/log/nginx/access.log;
  error_log /var/log/nginx/error.log;
  gzip on;
  gzip_disable "msie6";
  include /etc/nginx/conf.d/*.conf;
  include /etc/nginx/sites-enabled/*;
}
```

在这个文件中,先不管上面三行,就是由两个block(块)组成的。

events {
}
http {
}
mail {
}

块和块之间还可以嵌套的。例如http下面可以放server。

http {
 server {
 }
}

这个是主配置文件。有时候仅仅一个配置文件是不够的,由其是当配置文件很大时,总不能全部逻辑塞一个文件里,所以配置文件也是需要来管理的。看最后两行 include ,也就是说会自动包含目录 /etc/nginx/conf.d/ 的以conf结尾的文件,还有目录 /etc/nginx/sites-enabled/下的所有文件。

在 /etc/nginx/conf.d/ 下有个配置文件叫rails.conf,它的内容大体是这样的。

```
upstream rails365 {
    # Path to Unicorn SOCK file, as defined previously
    server unix:///home/yinsigan/rails365/shared/tmp/sockets/uni
corn.sock fail_timeout=0;
}
server {
    listen 80 default_server;
    listen [::]:80 default_server ipv6only=on;
    server_name www.rails365.net;
    root
                 /home/yinsigan/rails365/current/public;
    keepalive_timeout 70;
  . . .
    # redirect server error pages to the static page /50x.html
    error_page
                 500 502 503 504 /50x.html;
    location = /50x.html {
              html;
        root
    }
  . . .
}
server {
  listen 80;
  server_name rails365.net;
  return 301 $scheme://www.rails365.net$request_uri;
}
```

最后整个配置文件的结构大体是这样子的。

```
# 这里是一些配置
. . .
http {
 # 这里是一些配置
  . . .
  # 这部分可能存在于/etc/nginx/conf.d/目录下
 upstream {
  }
  server {
   listen 8080;
    root /data/up1;
    location / {
    }
  }
  server {
    listen 80;
    root /data/up2;
    location / {
    }
 }
  这里是一些配置
  . . .
}
mail {
}
```

为了篇幅,有些内容则省略了。

指令和指令之间是有层级和继承关系的。比如http内的指令会影响到server的。

http那部分除非必要,我们不动它,假如你现在要部署一个web服务,那就 在/etc/nginx/conf.d/目录下新增一个文件就好了。

http和events还有mail是同级的。http就是跟web有关的。

server,顾名思义就是一个服务,比如你现在有一个域名,要部署一个网站,那就 得创建一个server块。

就假设你有一个域名叫foo.bar.com,要在浏览器输入这个域名时就能访问,那可能得这样。

```
server {
  listen 80;
  root /home/yinsigan/foo;
  server_name foo.bar.com;
  location / {
  }
}
```

具体的意思是这样的。listen是监听的端口。如果没有特殊指定,一般网站用的都是 80端口。

root是网站的源代码静态文件的根目录。一般来说会在root指定的目录下放置网站 最新访问的那个html文件,比如index.html等。

server name指定的是域名。

有了这些,在浏览器下输入 http://foo.bar.com 就能访问到目录 /home/yinsigan/foo 下的index.html文件的内容。但是有时候我们得访问 http://foo.bar.com/articles 呢?那得用location。像这样。

```
server {
    ...
    server_name foo.bar.com;
    location /articles {
    }
}
```

```
除了 http://foo.bar.com/articles ,还
```

有 http://foo.bar.com/groups , /menus/1 等很多,是不是每个都要创建一 个location啊,肯定不可能。我们有动态的方法来处理的。

#### 下面来看一个例子。

```
server {
    listen
                80;
    server_name example.org www.example.org;
                /data/www;
    root
    location / {
        index
                index.html index.php;
    }
    location ~* \.(gif|jpg|png)$ {
        expires 30d;
    }
    location ~ \ \
        fastcgi_pass localhost:9000;
        fastcgi_param SCRIPT_FILENAME
                      $document_root$fastcgi_script_name;
        include
                      fastcgi_params;
    }
}
```

当用户访问 http://example.org 时就会去读取 /var/root/index.html ,如果 找不到就会读取index.php,就会转发到 fastcgi\_pass 里面的逻辑。当用户访 问 http://example.org/about.html 就会去读取 /var/root/about.html 文 件,同样道理,当用户访问 http://example.org/about.gif 就会读 取 /var/root/about.gif 文件,并会在30天后过期,也就是缓存30天。

下一篇: nginx之反向代理(二)

### 1. 什么叫反向代理服务器?

要说反向代理服务器,先来说一般的代理服务器。代理就是受委托去做一些事。假如用户A委托B去做一些事,做完之后B告诉A结果。在代理服务器中也是一样的道理,用户A通过代理服务器B访问网站C(www.example.com),请求先到代理服务器B,B再转发请求到网站C,代理服务器B是真正访问网站C的,访问之后再把网站C的应答结果发给用户A。这样给用户A的感觉是C直接提供服务的一样,因为看不到B的整个处理过程。代理服务器是一个中间者,是充当转发请求的角色。这种代理也叫 正向代理 。

使用正向代理是要在客户端进行设置,比如浏览器设置代理服务器的域名或IP,还 有端口等。

正向代理的作用有很多,例如,能访问本无法访问的,加速, cache, 隐藏访问者的行踪等, 具体的不再详述了。

反向代理 (reverse proxy)正好与正向代理相反,对于客户端而言代理服务器就像是 原始服务器,并且客户端不需要进行任何特别的设置。假如用户A访问网站B,这个 时候网站B充当了web服务器,也充当了反向代理服务器,它充当的代理服务器的 角色是这样,假如用户A要得到网站C的内容,而用户A又不能直接访问到(例如网络 原因),而服务器B可以访问到网站C,那服务器可以得到网站C的内容再存起来发 给用户A,这整个过程用户A是直接和代理服务器B交互的,用户A不知道网站C的存 在,这个web服务器B就是一台反向代理服务器,这个网站C就是上游服务器 (upstream servers)。

反向代理的作用是,隐藏和保护原始服务器,就像刚才的例子,用户A根本不知道服务器C的存在,但服务器C确实提供了服务。还有,就是负载均衡。当反向代理服务器不止一个的时候,就可以做成一个集群,当用户A访问网站B时,用户A又需要网站C的内容,而网站C有好多服务器,这些服务器就形成了集群,而网站B在请求网站C,就可以有多种方式(轮循,hash等),把请求均匀地分配给集群中的服务器,这个就是负载均衡。

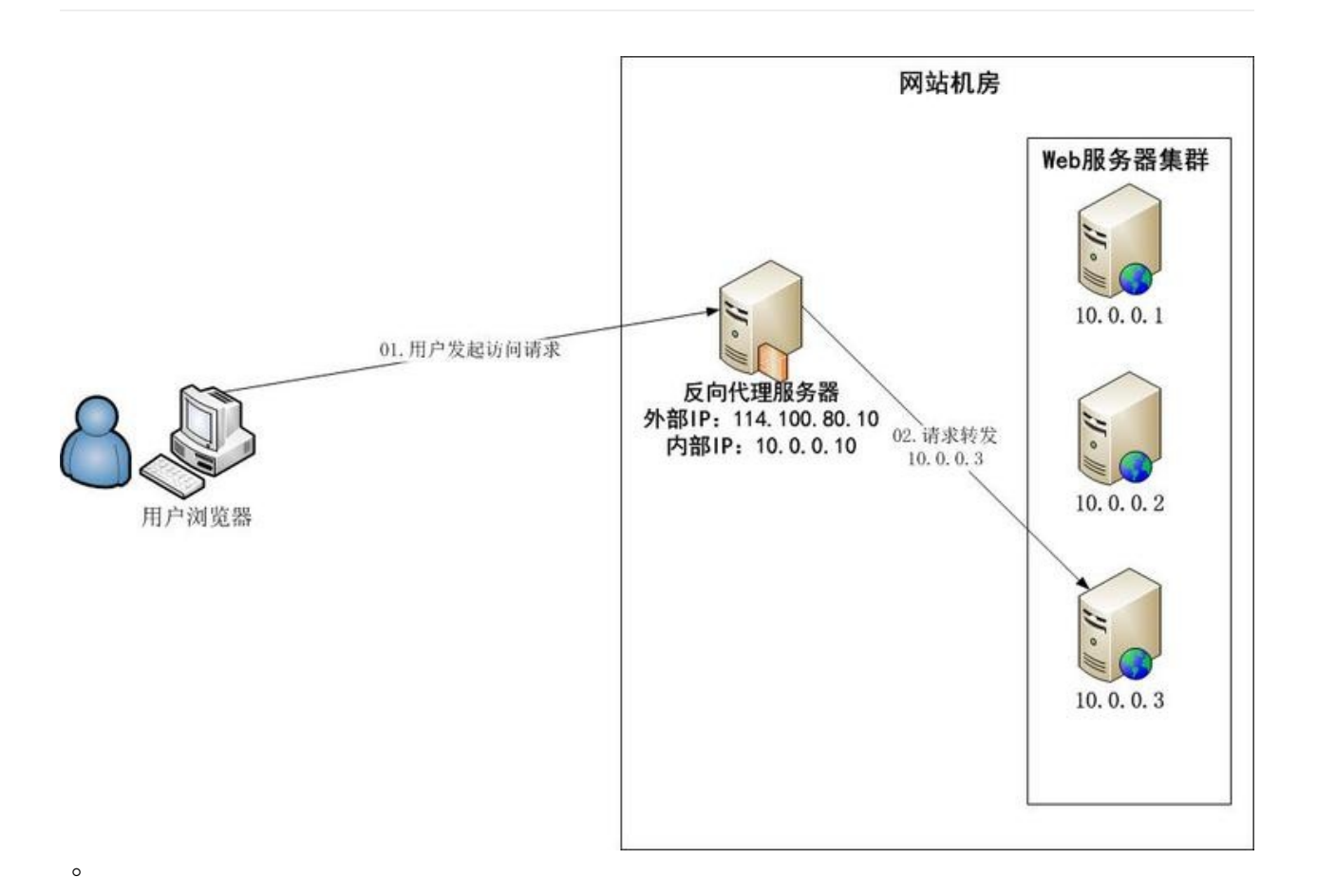

### 2. 示例

我们先来看最一个最简单的例子。

2.1 最简单的反向代理

nginx的反向代理是依赖于ngx\_http\_proxy\_module这个module来实现的。

反向代理服务器能代理的请求的协议包括http(s), FastCGI, SCGI, uwsgi, memcached等。我们这里主要集中在http(s)协议。

我有一个网站,用的是https协议来访问的。用这个协议访问的网站在chrome等浏 览器的地址栏是可以看到一个绿色的代表安全的标志的。你请求的所有资源都要是 https的,它才会出现。假如你请求了一张外部的图片,而这张图片是以http协议请 求的,那这个时候那个安全的标志就不存在的。

所以我要把这个https协议的图片请求反向代理到http协议的真实图片上。https协议的这张图片是不存在,而它有一个地址实际指向的内容是http协议中的图片。

假如我的网站是 www.example.com 这样就能使

用 https://www.example.com/newchart/hollow/small/nsh000001.gif ,它 指向是 http://image.sinajs.cn/newchart/hollow/small/nsh000001.gif 。

2.2 动态转发

我们的网站不止是展示用的,我们还要处理动态请求,例如表单等。所以nginx也要和php,java,ruby等语言配合。

下面的例子是nginx和unicorn(ruby的应用服务器)的一个例子。

```
upstream rails365 {
    # Path to Unicorn SOCK file, as defined previously
    server unix:///home/yinsigan/rails365/shared/tmp/sockets/uni
corn.sock fail timeout=0;
}
server {
        listen 80 default_server;
        listen [::]:80 default_server ipv6only=on;
        server_name www.rails365.net;
                     /home/yinsigan/rails365/current/public;
        root
        try_files $uri/index.html $uri @rails365;
        location @rails365 {
                proxy_set_header X-Forwarded-For $proxy_add_x_fo
rwarded_for;
                proxy_set_header Host $http_host;
                proxy_redirect off;
                proxy_pass http://rails365;
        }
}
```

先从 try\_files \$uri/index.html \$uri @rails365; 这句说起,它先找根目 录 /home/yinsigan/rails365/current/public 下的index.html, 假如 是 www.rails365.net/about.html 还是会找根目录下的about.html, 如果都找不 到, 才会执行 @rails365 的部分,也就是 location @rails365 。

前面两行是设置请求的头部,第三行是设置不转地址,这些先不管。来看第三 行 proxy\_pass http://rails365; 。这行会反向代理到 upstream rails365 指定的内容。 upstream 里面指定了一个服务器,这个服务器和nginx 是同一台机器的,用的是unix socket来连接,连接的是一个unicorn进程。

总结起来是这样的。假如用户要访问 https://www.rails365.net/articles/ , 这个请求不能只靠nginx,因为又不是以.html结尾,所以转发给了upstream所指向 的服务器,转发请求的方式是unix socket,到了unicorn进程,unicorn处理后交给 nginx,nginx才最终发给客户。在这里,nginx还起到一个cache和保护的作用, unicorn就是上游服务器。

### 2.3 websocket

关于webcoket的概念,这里不再详细,可以参照这篇文章。

```
upstream ws {
   server unix:///home/eason/tt_deploy/shared/tmp/sockets/puma.so
ck fail_timeout=0;
}
server {
   location /ws/ {
     proxy_pass http://ws;
     proxy_http_version 1.1;
     proxy_set_header Upgrade $http_upgrade;
     proxy_set_header Connection "upgrade";
   }
}
```

先由http协议升级为ws协议,然后通过unix socket连接到puma进程,一个支持ws协议的进程。原理跟上面的unicorn差不多。

注意:nginx要支持websocket协议,必须是1.3.13或以上版本。

要测试是否成功,有两种比较简单的方法。

第一种是在chrome浏览器上console那里直接访问。

比如 new WebSocket('ws://www.example.com/wx');

第二种就是在chrome的开发者工具,network那里看有没有101协议的请求。

比如。

| Q 🖸 Elements Network Sources Timeline Profiles Resources Au                  | dits Console Emb | er Marionette An           | gularJS              |                 |                 |
|------------------------------------------------------------------------------|------------------|----------------------------|----------------------|-----------------|-----------------|
| 🔴 🛇 🗑 📰 🛬 🗏 Preserve log 🗐 Disable cache                                     |                  |                            |                      |                 | 1779.0          |
| Filter All Document                                                          | s Stylesheets In | nages Media Scr            | ipts XHR Fonts Walle | Other Hide data | JRLs            |
| Name<br>Path                                                                 | Method           | Status<br>Text             | Туре                 | Initiator       | Size<br>Content |
| socket?token=51e382a0afe313084700019c/ftjdpc9vnTUzYNn0UEUoqwXk<br>/1/Session | GET              | 101<br>Switching Protocols |                      | Other           | 0 B<br>0 B      |
|                                                                              |                  |                            |                      |                 |                 |
|                                                                              |                  |                            |                      |                 |                 |

### 1. 介绍

网站开发到一定程度,可能CSS文件或jS文件会越来越大,因为有可能加载了很多的插件。这个时候如果能把这些文件压缩一下就好了。

nginx就支持这种功能,它可以把静态文件压缩好之后再传给浏览器。浏览器也要支持这种功能,只要浏览器的请求头带上 Accept-Encoding: gzip 就可以了。假如 有一个文件叫application.css,那nginx就会使用gzip模块把这个文件压缩,然后传 给浏览器,浏览器再解压缩成原来的css文件,就能读取了。

所有的这一切都需要nginx已经有编译过 ngx\_http\_gzip\_module 这个模块。这个模块能对需要的静态文件压缩大小,比如图片,css,javascript,html等。压缩是 需要消耗CPU,但能提高传缩的速度,因为传缩量少了许多,从而节省带宽。

2. 使用

使用之前先来查看一下是否编译了 ngx\_http\_gzip\_module 这个模块。

sudo nginx -V

如果输出 --with-ngx\_http\_gzip\_module ,说明已经编译了。没有的话,可以 参考这篇文章升级centos系统上的nginx来编译。

要配置nginx的gzip也很简单。

```
http {
        gzip on;
        gzip_disable "msie6";
        gzip_vary on;
        gzip_proxied any;
        gzip_comp_level 6;
        gzip_buffers 16 8k;
        gzip_http_version 1.1;
        gzip_types text/plain text/css application/json applicat
ion/x-javascript text/xml application/xml application/xml+rss te
xt/javascript;
        server {
                location ~ ^/assets/ {
                   gzip_static on;
                   expires max;
                   add_header Cache-Control public;
                }
        }
}
```

上面最重要的是http中 gzip on; 还有 gzip\_types 这两行,是一定要写的。其他的 gzip\_vary 等都是一些配置,可以不写。

然后在需要压缩的静态资源那里加上下面三行。

```
gzip_static on;
expires max;
add_header Cache-Control public;
```

改了配置用 sudo nginx -s reload 重新加载生效。

3. 测试

要测试可以使用浏览器,比如chrome。

只要用开发者的network功能查看两次资源的大小就好了。比如:

在压缩前:

| 🔀 🛛 Elements Network Sources Timeline Profiles Reso                   | urces Audits C  | Console    |                            |                             |                  |
|-----------------------------------------------------------------------|-----------------|------------|----------------------------|-----------------------------|------------------|
| 🗧 🛇 🛛 🗮 🗑 🛛 View: 🏣 🛬 📄 Preserve log 🗐 Disable cad                    | he No throttlin | 9 <b>v</b> |                            |                             |                  |
| Vame<br>Path                                                          | Status<br>Text  | Туре       | Initiator                  | Size Time<br>Content Lateny | Т                |
| www.rails365.net                                                      | 200<br>OK       | document   | Other                      | 3.6 KB<br>8.1 KB            | 100 ms<br>100 ms |
| application-19941150a5415f774b1e91a6599c20783d6541a9a7049<br>/assets  | 200<br>OK       | stylesheet | <u>findex):3</u><br>Parser | 126 KB<br>126 KB            | 1.79 s<br>25 ms  |
| application-7166fb1597da14300423c6a60c281a45f24573b249eafe<br>/assets | 200<br>OK       | script     | <u>(index):3</u><br>Parser | 139 KB<br>139 KB            | 1.94 s<br>191 ms |
| bw-loader-411.4.5.js<br>bi-collector.oneapm.com/static/js             | 200<br>OK       | script     | (index):5<br>Parser        | 4.7 KB<br>12.5 KB           | 109 ms<br>108 ms |
| z_stat.php?id=1256226713                                              | 200<br>OK       | script     | <u>(index):6</u><br>Scrint | 10.2 KB<br>9.7 KB           | 61 ms<br>60 ms   |

11 requests | 296 KB transferred | Finish: 2.41 s | DOMContentLoaded: 2.25 s | Load: 2.27 s

#### 压缩后:

| 🛛 🛛 Elements Network Sources Timeline Profiles Reso                   | urces Audits     | Console    |                            |                                 |
|-----------------------------------------------------------------------|------------------|------------|----------------------------|---------------------------------|
| ● 🛇   🛤 🗑   View: 🔚 🛬   🗐 Preserve log 🗐 Disable ca                   | the No throttlin | ng 🔻       |                            |                                 |
| Name<br>Path                                                          | Status<br>Text   | Туре       | Initiator                  | Size Time<br>Content Latency    |
| www.rails365.net                                                      | 200              | document   | Other                      | 3.7 KB 91 ms<br>8.1 KP 90 ms    |
| application-19941150a5415f774b1e91a6599c20783d654                     | OK OK            | stylesheet | <u>findex1:3</u><br>Parser | 21.1 KB 240 ms<br>126 KB 19 ms  |
| application-7166fb1597da14300423c6a60c281a45f24573b249eafe<br>/assets | 200<br>OK        | script     | <u>(index):3</u><br>Parser | 45.9 KB 491 ms<br>139 KB 140 ms |
| bw-loader-411.4.5.js<br>bi-collector.oneapm.com/static/js             | 200<br>OK        | script     | <u>(index):5</u><br>Parser | 4.7 KB 104 ms<br>12.5 KB 102 ms |

#### 或者使用curl工具也可以。

~/codes/rails365 (master) \$ curl -I -H "Accept-Encoding: gzip" h
ttp://www.rails365.net/assets/application-7166fb1597da14300423c6
a60c281a45f24573b249eafe0fd84b5c261db1d3a5.js
HTTP/1.1 200 0K
Server: nginx/1.8.0
Date: Tue, 20 Oct 2015 10:44:52 GMT
Content-Type: application/x-javascript
Last-Modified: Tue, 20 Oct 2015 09:36:44 GMT
Connection: keep-alive
Vary: Accept-Encoding
ETag: W/"56260b2c-22b41"
Expires: Thu, 31 Dec 2037 23:55:55 GMT
Cache-Control: max-age=315360000
Cache-Control: public
Content-Encoding: gzip

只要返回 Content-Encoding: gzip 说明成功的。

### 1. 缘由

公司有一个项目,需要用到websocket,所谓websocket是基于tcp/ip的协议,它跟 http协议是同等级的。它解决的问题是长轮循的资源消耗问题。也就是用它做类似 长轮循的应用时,因为本身协议的支持,资源消耗是较低的。类似的应用可以是聊 天室,通知系统,股票实时更新等。具体的我们不再细说。由于我们项目是部署在 nginx上的,用的ruby on rails开发的,使用的gem是actioncable。rails程序是用 unicorn部署的,websocket是用puma来部署,也是actioncable默认建议的。也就 是两个程序,一个是web的,一个是websocket的。两个都是挂在nginx下。nginx作 为反向代理服务器,代理请求到unicorn或puma, unciron或puma处理后,交给 nginx,nginx再转发给客户端。nginx作为高性能的服务器,起到缓冲作用,主要的 压力也是集中在nginx上,这也是一般rails程序的部署情况。

之前unicorn是部署好的。这个时候要加上puma。仿照unicorn在nginx的配置, puma在nginx也是一样的。都是用proxy\_pass加上upstream就可以搞定。关于 nginx的具体配置问题可以查看本站nginx相关的文章。这里不再详述。

配置好了。刚开始第一次发出请求可以成功的,因为我监控了puma的日志,能够 产生正确的请求日志,但发出第二次就不行了,总是超时。最后我查到了原因,原 来是nginx在1.4以上才支持websocket。我发现线上centos用yum安装的nginx版本 才是1.0,真是醉了。关于如果如何查看websocket请求的问题可以查看本站 websocket相关的文章。

我想给nginx来个升级,但最好是无破坏的升级。假如你在线上还有程序在跑,你可 不能破坏掉。不然由此造成的业务损失,可得怪你。

### 2. 升级过程

在安装前先执行下面的命令,这是我安装过程中遇到的问题。先安装就能避免了。

sudo yum -y install pcre-devel openssl openssl-devel

在官网上找到了nginx的最新稳定版本,下载下来,然后解压缩。

cd nginx

| ./configure \                                  |     |
|------------------------------------------------|-----|
| prefix=/etc/nginx                              | ١   |
| sbin-path=/usr/sbin/nginx                      | ١   |
| conf-path=/etc/nginx/nginx.conf                | λ   |
| pid-path=/var/run/nginx.pid                    | λ   |
| lock-path=/var/run/nginx.lock                  | λ   |
| <pre>error-log-path=/var/log/nginx/error</pre> | log |
| http-log-path=/var/log/nginx/access            | log |
| with-http_gzip_static_module                   | λ   |
| with-http_stub_status_module                   | ١   |
| with-http_ssl_module                           | λ   |
| with-pcre                                      | λ   |
| with-file-aio                                  | λ   |
| with-http_realip_module                        | λ   |
| without-http_scgi_module                       | λ   |
| without-http_uwsgi_module                      | λ   |
| without-http_fastcgi_module                    |     |
|                                                |     |

make sudo make install

关于这里面的参数,可以使用 nginx -V 查看。

这个时候已经安装完毕了,但是你还没有用新nginx来启动,还有,老的nginx还在 用着呢,如何无缝启动呢。

Makefile提供了一个命令

sudo make upgrade

就好了。这样可以杀死旧的nginx进程,用新的来代替。详细的你可以查看Makefile 文件。

### 1. ngxtop

ngxtop是一款用python编写的类top的监控nginx信息的工具。它就像top一样,可以 实时地监控nginx的访问信息。

### 2. 安装

在ubuntu下是这样安装的。

sudo pip install ngxtop

如果没有装pip,可以用下面的命令安装。

sudo apt-get install python-pip

### 3. 用法

直接输入命令就可以了。

#### ngxtop

### 效果是这样。

| •••         |                    |     |         |         |     |        |     | rails365 - s | sh yinsigan@r | rails365.net - s | sh - 143×36 |     |         |
|-------------|--------------------|-----|---------|---------|-----|--------|-----|--------------|---------------|------------------|-------------|-----|---------|
|             |                    |     | ~/codes | 1       |     |        |     |              |               |                  |             |     | yinsiga |
| running for | 18 seconds, 21 re  | eco | rds pr  | ocessed | : 1 | .16 re | eq/ | sec          |               |                  |             |     |         |
| Summary:    |                    |     |         |         |     |        |     |              |               |                  |             |     |         |
| count       | avg_bytes_sent     | L   | 2xx     | 3xx     | I   | 4xx    | I   | 5xx          |               |                  |             |     |         |
| 21          | 1141.143           | I   | 21      | 0       | 1   | 0      | I   | 0            |               |                  |             |     |         |
| Detailed:   |                    |     |         |         |     |        |     |              |               |                  |             |     |         |
| request_pa  | ath                |     | 1       | count   | 1   | avg_   | by  | tes_sent     | 2xx           | 3xx              | 4xx         | 5xx |         |
| /status/fo  | ormat/json         |     | 1       | 12      | i   |        |     | 547.333      | 12            | 0                | 0           | 0   |         |
| /mini-prot  | filer-resources/re | esu | lts     | 7       | 1   |        |     | 1669.143     | 7             | 0                | 0           | 0   |         |
| /articles   |                    |     | 1       | 1       | 1   |        |     | 3350.000     | 1             | 0                | 0           | 0   |         |
| /groups     |                    |     | i.      | 1       | -i  |        |     | 2362.000     | 1 1           | 0                | 0           | 0   |         |

### 还可以监控远程的来源IP。

sudo ngxtop top remote\_addr

| 0 0 0 |         | 🚞 rails365 — ssh yinsigan@rai |
|-------|---------|-------------------------------|
|       | ~/codes |                               |

running for 20 seconds, 21 records processed: 1.04 req/sec

| top remote_addr<br>  remote_addr | l | count    | ļ |
|----------------------------------|---|----------|---|
| 183.12.67.42<br>  121.34.130.138 |   | 11<br>10 |   |

### 1. 介绍

nginx是分成一个个模块的,比如core模块,gzip模块 (ngx\_http\_gzip\_static\_module),proxy模块(ngx\_http\_proxy\_module),每个模块负 责不同的功能,例如ngx http gzip static module负责压缩,

ngx\_http\_proxy\_module负责反向代理的请求,除了基本的模块,有些模块可以选择编译或不编译进nginx。官网文档中的Modules reference部分列出了nginx源码包的所有模块。我们可以按照自己的需要定制出一个最适合自己的nginx服务器。假如需要gzip模块,那在编译的时候,可以这样指定。

./configure --with-http\_gzip\_static\_module

假如不需要fastcgi这个模块,可以这样:

./configure --without-http\_fastcgi\_module

### 2. 安装

除了源码包提供了各种模块,nginx还有各种各样的第三方模块。官方文档NGINX 3rd Party Modules列出了nginx的很多第三方模块,除此之外,很多很有用的模块 也能在github等网站上找到。

这些模块提供着各种各样意想不到的功能,有时候我们在语言层面办不好或不好办的事,交给nginx的第三方模块,可能会有惊喜。

我们以这个模块nginx-module-vts作为例子,来演示一下如果来安装第三方模块和简单的使用。

先把模块的源码下载下来。

\$ git clone git://github.com/vozlt/nginx-module-vts.git

配置各种参数,最主要是 --add-module 那一行。

| ./configure \                        |         |
|--------------------------------------|---------|
| user=nginx                           | λ       |
| group=nginx                          | λ       |
| prefix=/etc/nginx                    | λ       |
| sbin-path=/usr/sbin/nginx            | λ       |
| conf-path=/etc/nginx/nginx.conf      | λ       |
| pid-path=/var/run/nginx.pid          | λ       |
| lock-path=/var/run/nginx.lock        | λ       |
| error-log-path=/var/log/nginx/error  | .log \  |
| http-log-path=/var/log/nginx/access  | .log \  |
| with-http_gzip_static_module         | λ       |
| with-http_stub_status_module         | λ       |
| with-http_ssl_module                 | λ       |
| with-pcre                            | λ       |
| with-file-aio                        | λ       |
| with-http_realip_module              | λ       |
| without-http_scgi_module             | λ       |
| without-http_uwsgi_module            | λ       |
| without-http_fastcgi_module          | λ       |
| add-module=/home/yinsigan/nginx-mode | ule-vts |

--add-module 是接刚才下载的模块的绝对路径。

编译安装。

- \$ make
- \$ sudo make install
- # 升级可执行文件nginx和重启服务
- \$ sudo make upgrade

要检测是否成功安装的话,使用 nginx -V 命令即可。

\$ nginx -V nginx version: nginx/1.8.0 built by gcc 4.8.2 (Ubuntu 4.8.2-19ubuntu1) built with OpenSSL 1.0.1f 6 Jan 2014 TLS SNI support enabled configure arguments: --user=nginx --group=nginx --prefix=/etc/ng inx --sbin-path=/usr/sbin/nginx --conf-path=/etc/nginx/nginx.con f --pid-path=/var/run/nginx.pid --lock-path=/var/run/nginx.lock --error-log-path=/var/log/nginx/error.log --http-log-path=/var/1 og/nginx/access.log --with-http\_gzip\_static\_module --with-http\_s tub\_status\_module --with-http\_ssl\_module --with-pcre --with-file -aio --with-http\_realip\_module --without-http\_scgi\_module --with out-http\_uwsgi\_module --without-http\_fastcgi\_module --add-module =/home/yinsigan/codes/nginx-module-vts --add-module=/home/yinsig an/codes/nginx-module-url

出现了 nginx-module-vts ,说明安装成功了。

这是添加一种module的情况,假如需要添加很多个module呢,那就再增加一个-add-module就好了。

3. 使用

语法很简单,分别在http和server部分添加几行指令。

```
http {
    vhost_traffic_status_zone;
    ...
    server {
        ...
        location /status {
            vhost_traffic_status_display;
            vhost_traffic_status_display_format html;
        }
    }
}
```

运行 sudo nginx -s reload 让配置生效。之后通过浏览器访问 http://127.0.0.1/status 就可以看到效果了。

● ● ● ● ○ nginx vhost traffic status mo × ○
 ← → C ○ www.rails365.net/status

# **Nginx Vhost Traffic Status**

## Server main

| Varsian | Untimo         |        | Conne   | ections |         | Requests        |         |       |       |
|---------|----------------|--------|---------|---------|---------|-----------------|---------|-------|-------|
| version | optime         | active | reading | writing | waiting | accepted handle | handled | Total | Req/s |
| 1.8.0   | 9d 12h 27m 42s | 1      | 0       | 1       | 0       | 14617           | 14617   | 22390 | 0     |

### Server zones

| Zone             | Requests |       | Responses |       |      |      |     | Traffic |              |              |        |         |      |    |
|------------------|----------|-------|-----------|-------|------|------|-----|---------|--------------|--------------|--------|---------|------|----|
|                  | Total    | Req/s | 1xx       | 2xx   | 3xx  | 4xx  | 5xx | Total   | Sent         | Rcvd         | Sent/s | Rcvd/s  | Miss | By |
| www.rails365.net | 21737    | 0     | 0         | 17131 | 904  | 3612 | 90  | 21737   | 232.6<br>MiB | 20.3<br>MiB  | 967 B  | 1.1 KiB | 11   |    |
| rails365.net     | 652      | 0     | 0         | 0     | 652  | 0    | 0   | 652     | 251.3<br>KiB | 173.3<br>KiB | 0 B    | 0 B     | 0    |    |
| *                | 22389    | 0     | 0         | 17131 | 1556 | 3612 | 90  | 22389   | 232.9<br>MiB | 20.4<br>MiB  | 967 B  | 1.1 KiB | 11   |    |

## Upstreams

### rails365

| Server                                                         | State | Response<br>Time | Weight | MaxFails | F |
|----------------------------------------------------------------|-------|------------------|--------|----------|---|
| unix:///home/yinsigan/rails365/shared/tmp/sockets/unicorn.sock | up    | 15ms             | 1      | 1        |   |

可以看到,这个模块是用来监控nginx的运行情况的,比如反向代理的服务器, cache等情况。

本篇的重点不在于该模块的使用,具体地可以查看官方readme文档,后绪会推出其他模块介绍与使用的文章。

### 1. 介绍

在这一篇文章nginx之编译第三方模块(六)中介绍了如何编译模块,而我们演示了如 何编译nginx-module-vts这个监控nginx服务器运行情况的模块。只要用户在浏览器 输入 http://your\_ip/status ,就可以访问监控页面。这样很不安全,因为任何 人都可以访问这个页面。如果有一个方法能让访问这个页面的时候输入用户名和密 码,那就好了。而nginx的源码提供了ngx\_http\_auth\_basic\_module这个模块,它 可以来解决这个问题。

ngx\_http\_auth\_basic\_module 它提供了最基本的http认证,这是http协议支持的,它会弹出一个框让你输入用户名和密码,只有用户名和密码输入正确了才能访问,这样就能防止 /status 被任何人访问了。

2. 使用

这个模块是默认就编译进nginx的,所以可以直接拿来使用。

首先我们得有一个机制是来存放用户名和密

码, ngx\_http\_auth\_basic\_module 是使用文件作为存储介质的,用户名是明文存储,而密码是加密之后再存储,这样在认证框输入的用户名和密码必须和文件的 信息匹配才能认证成功。

我们用 htpasswd 这个命令来生成存放用户名和密码的文件,所以需要先安装它。

\$ sudo apt-get install apache2-utils

我们先添加第一个用户 hfpp2012 。

\$ sudo htpasswd -c /etc/nginx/.htpasswd hfpp2012
New password:
Re-type new password:
Adding password for user hfpp2012

键入两遍相同的密码就可以了。

-c 参数表示会创建 /etc/nginx/.htpasswd 这个文件,以后再添加用户就不用 指定这个参数了,比如添加 yinsigan 用户。 \$ sudo htpasswd /etc/nginx/.htpasswd yinsigan

现在我们需要在配置文件中打开http basic auth认证。

```
server {
    ...
    location /status {
        auth_basic "Restricted";
        auth_basic_user_file /etc/nginx/.htpasswd;
        vhost_traffic_status_display;
        vhost_traffic_status_display_format html;
      }
}
```

这样就可以了,看下效果图。

| www.rails365.net/status |                                                                                                    |
|-------------------------|----------------------------------------------------------------------------------------------------|
| ← → C                   |                                                                                                    |
|                         | Authentication Required × The server http://www.rails365.net:80 requires a username and password. The server says: Restricted. User Name: Password: |
|                         | Cancel Log In                                                                                                    |

1. 介绍

本篇会介绍三个关于分析nginx日志信息的工具。

### 2. nginx\_log\_analysis

这个工具是由一位叫 LEO 的网友提供的,它的博客

是 http://linux5588.blog.51cto.com/ ,它是用python语言写的,只是用来分析nginx日志,它的输出比较简单,以IP为主,可以查看每个IP的访问的流量,次数,占比等信息。

先获取这个python文件。

# 下载

- \$ wget http://aliyun.rails365.net/nginx\_log\_analysis\_v1.zip
- # 解压缩
- \$ unzip nginx\_log\_analysis\_v1.zip

要使用的话,只要接一个日志文件作为参数就可以了。

\$ sudo python ./nginx\_log\_analysis\_v1.py /var/log/nginx/access.l
og

效果图如下:

| • •                                                                                                    |           |           | 📄 lottery — ssh yir | sigan@rails365.n | et — yinsigan@rai | ls365.net – ssh - | - 131×38 |     |     |     |
|----------------------------------------------------------------------------------------------------|-----------|-----------|---------------------|------------------|-------------------|-------------------|----------|-----|-----|-----|
| yinsigan@iZ94x9hoenwZ:~\$ sudo python ./nginx_log_analysis_v1.py /var/log/nginx/access.log<br>[sudo] password for yinsigan: |           |           |                     |                  |                   |                   |          |     |     |     |
| Total IP: 859                                                                                                    | Total Tra | ffic: 62M | Total Request T     | imes: 6662       |                   |                   |          |     |     |     |
| IP                                                                                                    | Traffic   | Times     | Times%              | 200              | 404               | 500               | 403      | 302 | 304 | 503 |
| 121.42.0.19                                                                                                    | 1M        | 742       | 11.13               | 36               | 702               | 0                 | 0        | 0   | 0   | 0   |
| 14.155.208.250                                                                                                    | 1M        | 551       | 8.270               | 493              | 0                 | 7                 | 0        | 18  | 10  | 0   |
| 14.155.210.245                                                                                                    | 1M        | 502       | 7.535               | 395              | 0                 | 0                 | 0        | 48  | 12  | 0   |
| 121.42.0.37                                                                                                    | 530K      | 261       | 3.917               | 9                | 115               | 0                 | 0        | 0   | 0   | 0   |
| 183.14.224.116                                                                                                    | 474K      | 239       | 3.587               | 216              | 0                 | 0                 | 0        | 9   | 1   | 0   |
| 121.42.0.18                                                                                                    | 814K      | 193       | 2.897               | 9                | 183               | 0                 | 0        | 0   | 0   | 0   |
| 121.34.147.112                                                                                                    | 272K      | 143       | 2.146               | 133              | 0                 | 0                 | 0        | 5   | 0   | 0   |
| 121.34.130.11                                                                                                    | 379K      | 130       | 1.951               | 97               | 0                 | 6                 | 0        | 6   | 8   | 0   |
| 183.49.9.55                                                                                                    | 240K      | 105       | 1.576               | 91               | 0                 | 0                 | 0        | 6   | 0   | 0   |
| 183.12.67.82                                                                                                    | 212K      | 90        | 1.350               | 84               | 0                 | 0                 | 0        | 2   | 0   | 0   |
| 183.49.8.118                                                                                                    | 174K      | 74        | 1.110               | 67               | 0                 | 0                 | 0        | 2   | 0   | 0   |
| 121.34.129.138                                                                                                    | 183K      | 73        | 1.095               | 63               | 0                 | 2                 | 0        | 4   | 1   | 0   |
| 113.116.60.33                                                                                                    | 176K      | 68        | 1.020               | 57               | 0                 | 0                 | 0        | 6   | 1   | 0   |
| 119.123.112.139                                                                                                    | 127K      | 66        | 0.990               | 57               | 0                 | 0                 | 0        | 4   | 0   | 0   |
| 58.48.29.125                                                                                                    | 393K      | 57        | 0.855               | 56               | 0                 | 0                 | 0        | 0   | 0   | 0   |
| 113.102.162.210                                                                                                    | 107K      | 53        | 0.795               | 35               | 0                 | 5                 | 0        | 4   | 3   | 0   |
| 121.15.133.155                                                                                                    | 306K      | 37        | 0.555               | 33               | 0                 | 0                 | 0        | 0   | 4   | 0   |
| 183.39.139.68                                                                                                    | 64K       | 34        | 0.510               | 23               | 0                 | 5                 | 0        | 2   | 4   | 0   |
| 121.68.226.70                                                                                                    | 331K      | 33        | 0.495               | 33               | 0                 | 0                 | 0        | 0   | 0   | 0   |
| 62.210.246.137                                                                                                    | 314K      | 33        | 0.495               | 33               | 0                 | 0                 | 0        | 0   | 0   | 0   |
| 151.80.31.119                                                                                                    | 107K      | 33        | 0.495               | 28               | 0                 | 0                 | 0        | 0   | 0   | 0   |
| 42.156.139.4                                                                                                    | 177K      | 32        | 0.480               | 29               | 2                 | 0                 | 0        | 0   | 0   | 0   |
# 3. request-log-analyzer

request-log-analyzer这个工具是一个用ruby写的gem包,它不仅能分析rails项目的 访问日志,还能分析nginx,apache,MySQL,PostgreSQL的日志,它能统计每 个页面的访问次数,一天访问的情况,还有来源分析等。

先来安装。

\$ gem install request-log-analyzer

使用也很简单,用日志文件作为参数。

\$ request-log-analyzer access.log

效果图如下:

| • •      |                | 📄 lottery — ssh yinsigan@ralis365.net — yinsigan@ralis365.net — ssh — 131×38 |
|----------|----------------|------------------------------------------------------------------------------|
| yinsigar | @iZ94x9hoenw2  | !:~\$ request-log-analyzer access.log                                        |
| Request- | -log-analyzer, | , by Willem van Bergen and Bart ten Brinke – version 1.13.4                  |
| Website: | http://rails   | ;doctors.com                                                                 |
|          |                |                                                                              |
| access.l | loa:           | 100% [] Time: 00:00:00                                                       |
|          | 5              |                                                                              |
| Request  | summary        |                                                                              |
| Processe | ed File:       | /home/yinsigan/access.log                                                    |
| Parsed 1 | ines:          | 5943                                                                         |
| Skipped  | lines:         | 0                                                                            |
| Parsed r | requests:      | 5943                                                                         |
| Skipped  | requests:      | 0                                                                            |
|          |                |                                                                              |
| First re | equest:        | 2015-11-09 06:29:06                                                          |
| Last red | uest:          | 2015-11-12 17:31:05                                                          |
| Total ti | me analyzed:   | 4 days                                                                       |
|          |                |                                                                              |
| Request  | distribution   | per hour                                                                     |
| 0:00     | 35 hits/day    | / ]                                                                          |
| 1:00     | 22 hits/day    |                                                                              |
| 2:00     | 16 hits/day    |                                                                              |
| 3:00     | 9 hits/day     |                                                                              |
| 4:00     | 12 hits/day    |                                                                              |
| 5:00     | 10 hits/day    |                                                                              |
| 6:00     | 14 hits/day    |                                                                              |
| 7:00     | 23 hits/day    |                                                                              |
| 8:00     | 101 hits/day   |                                                                              |
|          |                |                                                                              |

9:00 339 hits/day 10:00 74 hits/day 11:00 78 hits/day 56 hits/day 158 hits/day 12:00 13:00

HTTP methods

| GET<br>POST<br>PATCH<br>PUT<br>HEAD<br>CONNECT | 4516 hits<br>1401 hits<br>11 hits<br>6 hits<br>4 hits<br>4 hits | 76.0%<br>23.6%<br>0.2%<br>0.1%<br>0.1%<br>0.1% |  |
|------------------------------------------------|-----------------------------------------------------------------|------------------------------------------------|--|
| CONNECT                                        | 4 hits                                                          | 0.1%                                           |  |
| OPTIONS                                        | 1 hits                                                          | 0.0%                                           |  |

HTTP statuses

| 200 | 4313 h | nits | 72.6% |  |
|-----|--------|------|-------|--|
| 404 | 1100 h | nits | 18.5% |  |
| 301 | 225 h  | nits | 3.8%  |  |
| 401 | 116 h  | nits | 2.0%  |  |
| 302 | 108 h  | nits | 1.8%  |  |
| 304 | 44 h   | nits | 0.7%  |  |
| 500 | 16 h   | nits | 0.3%  |  |
| 499 | 12 h   | nits | 0.2%  |  |
| 400 | 5 h    | nits | 0.1%  |  |
| 408 | 4 h    | nits | 0.1%  |  |

Most popular URIs

| /mini-profiler-resources/results                                                         | 905 hits | 15.2% | 33888 |
|------------------------------------------------------------------------------------------|----------|-------|-------|
| /                                                                                        | 614 hits | 10.3% | 333   |
| /favicon.ico                                                                             | 371 hits | 6.2%  | 8     |
| /articles/2015-11-09-redis-shi-xian-zi-dong-shu-ru-wan-cheng-ba                          | 349 hits | 5.9%  | *     |
| /assets/application-56a861f7184be67a0091ae827872e3d3b5c48e5db5da387bbcb8e242ab1b7002.js  | 335 hits | 5.6%  | 8     |
| /assets/weixin-47bf07099e4d3a0df9a4c3499f473c933ea30668d10576600a8f45246fee61a9.jpg      | 315 hits | 5.3%  | 8     |
| /assets/application-92a41ba0f807149dd10268ff13ab58fe392609d766c4e75f7b97fe7c4743ac22.css | 263 hits | 4.4%  | 8     |

|                                                                     | inor jinor | ganeransooo.net | - 3311 - 1017 | x30    |        |        |               |
|---------------------------------------------------------------------|------------|-----------------|---------------|--------|--------|--------|---------------|
|                                                                     |            |                 |               |        |        |        |               |
| Traffic - by sum                                                    | Hits       | Sum             | Mean          | StdDev | Min    | Max    | 95 %tile      |
| /assets/application-56a861f7184be67a0091ae827872e3d3b5c48e5db       | 335        | 22 MB           | 68 kB         | 37 kB  | 0 B    | 171 kB | 54 kB-175 kB  |
| /assets/weixin-47bf07099e4d3a0df9a4c3499f473c933ea30668d10576       | 315        | 12 MB           | 40 kB         | 4550 B | 0 B    | 40 kB  | 40 kB-42 kB   |
| /assets/application-92a41ba0f807149dd10268ff13ab58fe392609d76       | 263        | 6067 kB         | 23 kB         | 13 kB  | 0 B    | 131 kB | 21 kB-22 kB   |
| /articles/2015-11-09-redis-shi-xian-zi-dong-shu-ru-wan-cheng-       | 349        | 3679 kB         | 10 kB         | 6526 B | 3052 B | 48 kB  | 3467 B-40 kB  |
| /                                                                   | 614        | 2903 kB         | 4728 B        | 3334 B | 0 B    | 11 kB  | 180 B-11 kB   |
| /assets/application-0d29542c98d429115e7d32c0d0fae8344b5bee44f       | 61         | 1770 kB         | 29 kB         | 27 kB  | 21 kB  | 131 kB | 21 kB-133 kB  |
| /mini-profiler-resources/results                                    | 905        | 1325 kB         | 1465 B        | 440 B  | 0 B    | 2503 B | 801 B-2355 B  |
| /admin/articles/2015-11-09-redis-shi-xian-zi-dong-shu-ru-wan-       | 93         | 489 kB          | 5264 B        | 3326 B | 39 B   | 8841 B | 38 B-8871 B   |
| /articles/2015-11-05-redis-shi-xian-xiao-xi-dui-lie-qi              | 57         | 421 kB          | 7391 B        | 3717 B | 5918 B | 17 kB  | 5861 B-17 kB  |
| /articles/2015-09-22-bu-shu-zhi-yong-oneapm-zuo-wei-ni-de-jia       | 55         | 346 kB          | 6301 B        | 2798 B | 0 B    | 13 kB  | 5395 B-14 kB  |
| /articles                                                           | 90         | 296 kB          | 3297 B        | 922 B  | 0 B    | 8731 B | 1 B-4207 B    |
| /articles/2015-10-14-gem-jie-shao-yuan-ma-jie-xi-xi-lie-order       | 24         | 215 kB          | 8965 B        | 7215 B | 5580 B | 32 kB  | 5546 B-32 kB  |
| /articles/2015-10-08-gem-jie-shao-yuan-ma-jie-xi-xi-lie-acts-       | 22         | 165 kB          | 7503 B        | 4095 B | 5046 B | 17 kB  | 4965 B-18 kB  |
| <pre>//bi-collector.oneapm.com/static/js/bw-loader-411.4.5.js</pre> | 32         | 150 kB          | 4716 B        | 518 B  | 4497 B | 5902 B | 4446 B-6025 B |
| /articles/2015-10-26-redis-de-ruby-ke-hu-duan-san                   | 24         | 147 kB          | 6131 B        | 2931 B | 0 B    | 14 kB  | 1 B-14 kB     |
| /articles/2015-10-30-redis-shi-xian-cache-xi-tong-shi-jian-li       | 20         | 146 kB          | 7313 B        | 239 B  | 7199 B | 7927 B | 7112 B-7943 B |
| /articles/2015-09-21-bu-shu-zhi-zai-a-li-yun-ubuntu-zhu-ji-sh       | 14         | 138 kB          | 9857 B        | 4273 B | 8113 B | 19 kB  | 7943 B-20 kB  |
| /articles/2015-11-04-nginx-zhi-bian-yi-di-san-fang-mo-kuai-li       | 19         | 112 kB          | 5933 B        | 1921 B | 5045 B | 13 kB  | 4965 B-13 kB  |
| /groups/5                                                           | 27         | 100 kB          | 3714 B        | 1802 B | 2740 B | 8487 B | 2703 B-8629 B |
| /articles/2015-10-18-nginx-zhi-fan-xiang-dai-li-er                  | 11         | 98 kB           | 8992 B        | 5207 B | 6500 B | 19 kB  | 6367 B-19 kB  |
|                                                                     |            |                 |               |        |        |        |               |
| Traffic – by mean                                                   | Hits       | Sum             | Mean          | StdDev | Min    | Max    | 95 %tile      |
| /assets/application-56a861f7184be67a0091ae827872e3d3b5c48e5db       | 335        | 22 MB           | 68 kB         | 37 kB  | 0 B    | 171 kB | 54 kB-175 kB  |
| /assets/application-56a861f7184be67a0091ae827872e3d3b5c48e5db       | 5 1        | 56 kB           | 56 kB         | 0 B    | 56 kB  | 56 kB  | 54 kB-58 kB   |
| /assets/application-56a861f7184be67a0091ae827872e3d3b5c48e5db       | 5 1        | 56 kB           | 56 kB         | 0 B    | 56 kB  | 56 kB  | 54 kB-58 kB   |
| /assets/weixin-47bf07099e4d3a0df9a4c3499f473c933ea30668d10576       | 315        | 12 MB           | 40 kB         | 4550 B | 0 B    | 40 kB  | 40 kB-42 kB   |
| /assets/application-0d29542c98d429115e7d32c0d0fae8344b5bee44f       | f 61       | 1770 kB         | 29 kB         | 27 kB  | 21 kB  | 131 kB | 21 kB-133 kB  |
| /articles/2015-11-09-redis-shi-xian-zi-dong-shu-ru-wan-cheng-       | 3 3        | 87 kB           | 29 kB         | 16 kB  | 9683 B | 38 kB  | 9638 B-39 kB  |

# 4. goaccess

goaccess是一个专业的实时日志分析工具,是用c语言写的,功能强大,能分析 nginx,apache等日志。它能够分析访问的来源,访问所有的浏览器,操作系统, 它的统计信息不输于一个专业的浏览量统计网站,而且它还能导出成csv、html等格 式。

安装。

\$ sudo apt-get install libncursesw5-dev libgeoip-dev libtokyocab inet-dev \$ wget http://tar.goaccess.io/goaccess-0.9.6.tar.gz \$ tar -xzvf goaccess-0.9.6.tar.gz \$ cd goaccess-0.9.6/ \$ ./configure --enable-geoip --enable-utf8 \$ make # make install

```
使用。
```

\$ sudo goaccess -f /var/log/nginx/access.log

效果图如下:

| ● ● ● 📄 lottery — ssh yinsigan@rails365.net — yinsigan@rails365.net — ssh — 131×38                                                                                                    |                      |  |  |  |  |
|----------------------------------------------------------------------------------------------------|----------------------|--|--|--|--|
| Dashboard - Overall Analyzed Requests [Act:                                                                                                    | ive Panel: Visitors] |  |  |  |  |
| Total Requests6720 Unique Visitors1125 Unique Files297 Referrers0Valid Requests6720 Processed Time0Static Files133 Log Size1.80 MiBFailed Requests0Excl. IP Hits0Unique 404605 Bandwidth62.65 MiBLog File/var/log/nginx/access.log                                                                                                    |                      |  |  |  |  |
| > 1 - Unique visitors per day - Including spiders                                                                                                    | Total: 5/5           |  |  |  |  |
| Hits Vis. % Bandwidth Data                                                                                                    |                      |  |  |  |  |
| 60       16       0.89%       488.49 KiB       13/Nov/2015         1273       256       18.94%       11.04 MiB       12/Nov/2015         1920       341       28.57%       22.97 MiB       11/Nov/2015         2290       329       34.08%       19.82 MiB       10/Nov/2015         1177       183       17.51%       8.34 MiB       09/Nov/2015                                                                                                    |                      |  |  |  |  |
| 2 - Top requests (URLs)                                                                                                    | Total: 297/297       |  |  |  |  |
| Hits Vis. % Bandwidth Mtd Proto Data                                                                                                    |                      |  |  |  |  |
| 1023       28       15.22%       1.41 MiB POST HTTP/1.1 /mini-profiler-resources/results         673       415       10.01%       3.03 MiB GET       HTTP/1.1 /         350       237       5.21%       3.40 MiB GET       HTTP/1.1 /articles/2015-11-09-redis-shi-xian-zi-dong-shu-ru-wan-cheng-ba         234       1       3.48%       174.06 KiB GET       HTTP/1.1 /status/format/json         10       1.64%       12.79 KiB POST       HTTP/1.1 /articles/2015-11-09-redis-shi-xian-zi-dong-shu-ru-wan-cheng-ba         108       53       1.61%       366.85 KiB GET       HTTP/1.1 /articles         93       9       1.38%       478.11 KiB GET       HTTP/1.1 /articles/2015-11-09-redis-shi-xian-zi-dong-shu-ru-wan-cheng-ba | -ba<br>-ba/edit      |  |  |  |  |
| 3 – Top static requests (e.g. jpg, png, js, css)                                                                                                    | Total: 133/133       |  |  |  |  |

| ● ● ● ■ Dashboard - Over                                                                                                    | lottery — ssh yinsigan@rails365.net — yinsigan@rails365.net — ssh — 131×38                                                                                                    | ve Panel: Visitors] |
|----------------------------------------------------------------------------------------------------|----------------------------------------------------------------------------------------------------|---------------------|
| Total Requests<br>Valid Requests<br>Failed Requests<br>Log File                                                                                                    | 6723 Unique Visitors 1126 Unique Files 297 Referrers 0<br>6723 Processed Time 0 Static Files 133 Log Size 1.80 MiB<br>0 Excl. IP Hits 0 Unique 404 605 Bandwidth 62.65 MiB<br>/var/log/nginx/access.log  |                     |
| 6 - Operating                                                                                                    | Systems                                                                                                    | Total: 28/28        |
| Hits Vis. %                                                                                                    | Bandwidth Data                                                                                                    |                     |
| 2799         573         41.63%           1696         117         25.23%           1089         13         16.20%           448         156         6.66%           355         126         5.28%           176         41         2.62%           139         78         2.07% | <pre>2 25.95 MiB Windows                                     </pre>                                                                                                    |                     |
| 7 – Browsers                                                                                                    |                                                                                                    | Total: 107/107      |
| Hits Vis. %                                                                                                    | Bandwidth Data                                                                                                    |                     |
| 3619         331         53.83%           1487         141         22.12%           475         146         7.07%           455         193         6.77%           359         201         5.34%           250         81         3.72%           76         31         1.13%   | <pre>27.54 MiB Chrome                                     </pre>                                                                                                    |                     |
| 8 - Time Distr                                                                                                    | ribution                                                                                                    | Total: 24/24        |
| Hits Vis. %                                                                                                    | Bandwidth Data                                                                                                    |                     |
| 184 53 2.74%                                                                                                    | 1.76 MiB 00                                                                                                    |                     |
| Dashboard - Over                                                                                                    | Iottery - ssh yinsigan@rails365.net - yinsigan@rails365.net - ssh - 131x38 all Analyzed Requests                                                                                                    | ve Panel: Visitorsl |
| Total Requests<br>Valid Requests<br>Failed Requests<br>Log File                                                                                                    | 6723 Unique Visitors 1126 Unique Files 297 Referrers 0<br>6723 Processed Time 0 Static Files 133 Log Size 1.80 MiB<br>0 Excl. IP Hits 0 Unique 404 605 Bandwidth 62.65 MiB<br>/var/log/nginx/access.log  |                     |
| 53         41         0.79%           28         24         0.42%           39         28         0.58%           34         23         0.51%           45         29         0.67%                                                                                              | 336.24 KiB 02                                                                                                    |                     |
| 11 - Referring                                                                                                    | Sites                                                                                                    | Total: 15/15        |
| Hits Vis. %                                                                                                    | Bandwidth Data                                                                                                    |                     |
| 4221         496         62.78%           421         33         6.26%           17         9         0.25%           11         9         0.16%           5         4         0.07%           4         3         0.06%           4         3         0.06%                     | 50.12 MiB www.rails365.net<br>1.55 MiB 120.24.84.41<br>28.95 KiB rankings-analytics.com<br>38.60 KiB www.baidu.com<br>60.41 KiB www.sogou.com<br>16.02 KiB www.google.com<br>23.08 KiB www.google.com.tw |                     |
| 13 - Geo Locat                                                                                                    | ion                                                                                                    | Total: 24/24        |
| Hits Vis. %                                                                                                    | Bandwidth Data                                                                                                    |                     |
| 6412         1026         95.37%           151         31         2.25%           115         53         1.71%           23         7         0.34%           13         5         0.19%           5         3         0.07%           4         1         0.66%                 | 59.61 MiB AS Asia<br>990.06 KiB EU Europe<br>1.34 MiB NA North America<br>405.61 KiB Location Unknown<br>170.38 KiB SA South America<br>51.70 KiB AF Africa<br>126.72 KiB OC Oceania                     |                     |

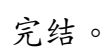

## 1. 介绍

搭建类似 http://tokillgoogle.com/ 这样的网站,只是能让我们访问 google.com。用的工具是ngx\_http\_google\_filter\_module,是一个nginx的插件,用 的原理是nginx的反向代理。

### 2. 编译安装

首先要有一台能访问google.com的vps或云主机,并且确保之前编译安装过nginx。

这个插件依赖于 ngx\_http\_substitutions\_filter\_module 这个库。

\$ git clone https://github.com/cuber/ngx\_http\_google\_filter\_modu
le

\$ git clone https://github.com/yaoweibin/ngx\_http\_substitutions\_ filter\_module \$ cd nginx \$ ./configure \ --user=nginx \ --group=nginx --prefix=/etc/nginx --sbin-path=/usr/sbin/nginx --conf-path=/etc/nginx/nginx.conf \ --pid-path=/var/run/nginx.pid / --lock-path=/var/run/nginx.lock ١ --error-log-path=/var/log/nginx/error.log \ --http-log-path=/var/log/nginx/access.log \ --with-http\_gzip\_static\_module / --with-http\_stub\_status\_module \ --with-http\_ssl\_module --with-pcre --with-file-aio --with-http\_realip\_module --without-http\_scgi\_module / --without-http\_uwsgi\_module \ --without-http\_fastcgi\_module \ --add-module=/home/ubuntu/softs/ngx\_http\_google\_filter\_module \

--add-module=/home/ubuntu/softs/ngx\_http\_substitutions\_filter\_mo
dule \

具体的编译参数可以通过 nginx -V 查到。

--add-module 指定插件的保存位置。

接下来编译安装。

\$ make

\$ sudo make install

#### 重启服务。

\$ sudo make upgrade

还可以用 nginx -V 查看是否编译成功。

## 3. 配置使用

打开配置文件 /etc/nginx/nginx.conf 。

```
server {
    # ... part of server configuration
    resolver 8.8.8.8;
    location / {
      google on;
    }
    # ...
}
```

找到server部分,添加 resolver 和 location 两个指令,总共四行。

让配置文件生效。

\$ sudo nginx -s reload

成功,看到效果。

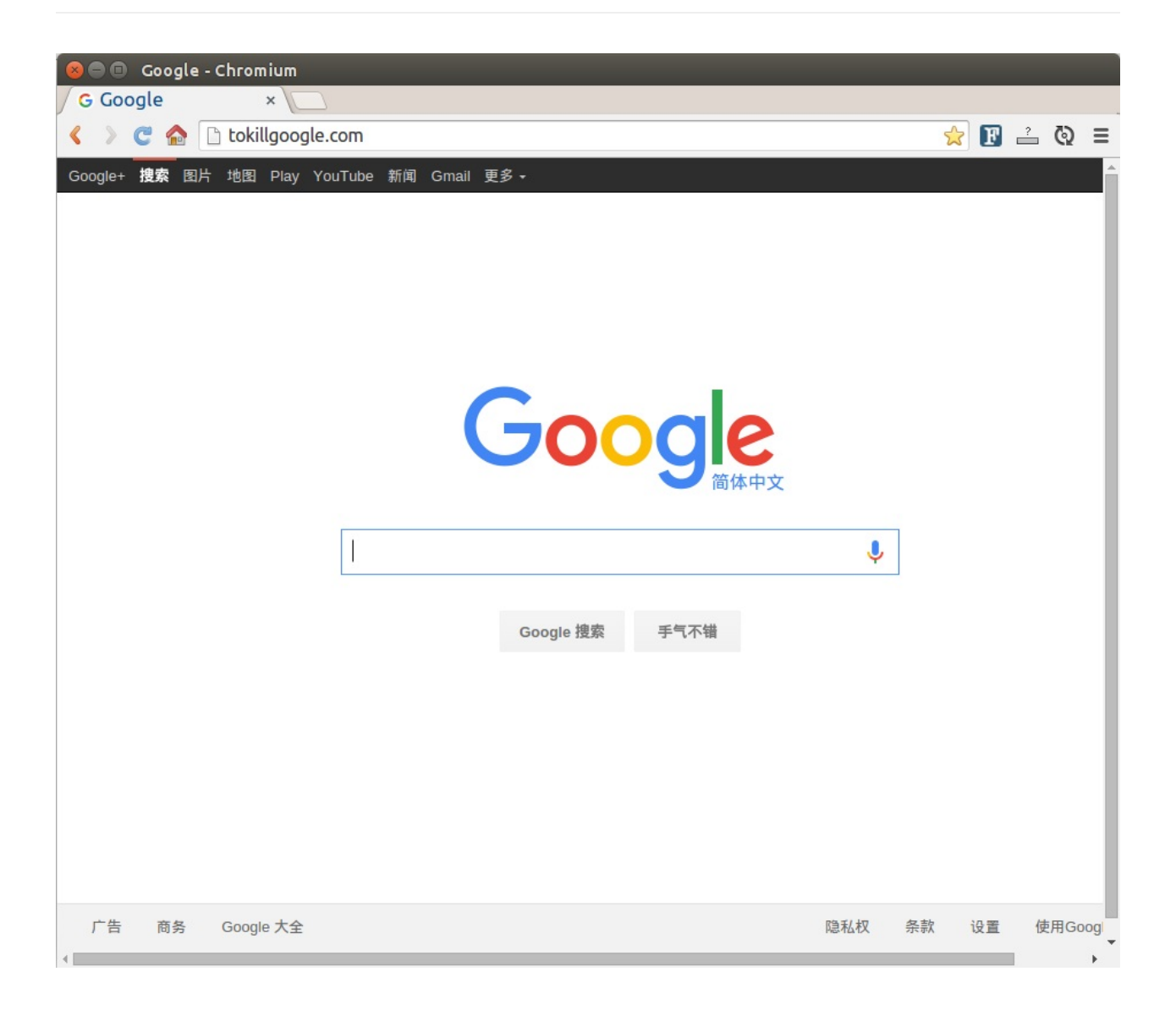

编译安装完nginx后,默认情况下,你是不能像用命令行apt-get那样生成启动脚本 的,也就是放在/etc/init.d上的脚本,要自己创建。

1. 复制一个启动脚本

创建一个文件 /etc/init.d/nginx 。

内容如下:

#!/bin/sh

```
### BEGIN INIT INFO
# Provides:
                 nginx
# Required-Start:
                     $local_fs $remote_fs $network $syslog $name
d
# Required-Stop:
                    $local_fs $remote_fs $network $syslog $name
d
# Default-Start:
                    2 3 4 5
# Default-Stop:
                     016
# Short-Description: starts the nginx web server
# Description:
                     starts nginx using start-stop-daemon
### END INIT INFO
PATH=/usr/local/sbin:/usr/local/bin:/sbin:/usr/sbin:/usr/bi
n
DAEMON=/usr/sbin/nginx
NAME=nginx
DESC=nginx
# Include nginx defaults if available
if [ -r /etc/default/nginx ]; then
    . /etc/default/nginx
fi
test -x $DAEMON || exit 0
. /lib/init/vars.sh
. /lib/lsb/init-functions
# Try to extract nginx pidfile
```

```
PID=$(cat /etc/nginx/nginx.conf | grep -Ev '^\s*#' | awk 'BEGIN
{ RS="[;{}]" } { if ($1 == "pid") print $2 }' | head -n1)
if [ -z "$PID" ]
then
    PID=/run/nginx.pid
fi
# Check if the ULIMIT is set in /etc/default/nginx
if [ -n "$ULIMIT" ]; then
    # Set the ulimits
    ulimit $ULIMIT
fi
#
# Function that starts the daemon/service
#
do_start()
{
    # Return
    # 0 if daemon has been started
    # 1 if daemon was already running
        2 if daemon could not be started
    #
    start-stop-daemon --start --quiet --pidfile $PID --exec $DAE
MON --test > /dev/null \
        || return 1
    start-stop-daemon --start --quiet --pidfile $PID --exec $DAE
MON -- \
        $DAEMON_OPTS 2>/dev/null \
        || return 2
}
test_nginx_config() {
    $DAEMON -t $DAEMON_OPTS >/dev/null 2>&1
}
#
# Function that stops the daemon/service
#
do_stop()
{
```

```
# Return
    #
        0 if daemon has been stopped
    # 1 if daemon was already stopped
    # 2 if daemon could not be stopped
        other if a failure occurred
    #
    start-stop-daemon --stop --quiet --retry=TERM/30/KILL/5 --pi
dfile $PID --name $NAME
    RETVAL="$?"
    sleep 1
    return "$RETVAL"
}
#
# Function that sends a SIGHUP to the daemon/service
#
do_reload() {
    start-stop-daemon --stop --signal HUP --quiet --pidfile $PID
 --name $NAME
    return 0
}
#
# Rotate log files
#
do_rotate() {
    start-stop-daemon --stop --signal USR1 --quiet --pidfile $PI
D -- name $NAME
    return 0
}
#
# Online upgrade nginx executable
#
# "Upgrading Executable on the Fly"
# http://nginx.org/en/docs/control.html
#
do_upgrade() {
    # Return
        0 if nginx has been successfully upgraded
    #
```

```
1 if nginx is not running
    #
        2 if the pid files were not created on time
    #
        3 if the old master could not be killed
    #
    if start-stop-daemon --stop --signal USR2 --quiet --pidfile
$PID --name $NAME; then
        # Wait for both old and new master to write their pid fi
le
        while [ ! -s "${PID}.oldbin" ] || [ ! -s "${PID}" ]; do
            cnt=`expr $cnt + 1`
            if [ $cnt -gt 10 ]; then
                return 2
            fi
            sleep 1
        done
        # Everything is ready, gracefully stop the old master
        if start-stop-daemon --stop --signal QUIT --quiet --pidf
ile "${PID}.oldbin" --name $NAME; then
            return 0
        else
            return 3
        fi
    else
        return 1
    fi
}
case "$1" in
    start)
        [ "$VERBOSE" != no ] && log_daemon_msg "Starting $DESC"
"$NAME"
        do_start
        case "$?" in
            0|1) [ "$VERBOSE" != no ] && log_end_msg 0 ;;
            2) [ "$VERBOSE" != no ] && log_end_msg 1 ;;
        esac
        ;;
    stop)
        [ "$VERBOSE" != no ] && log_daemon_msg "Stopping $DESC"
"$NAME"
        do_stop
```

```
case "$?" in
            0|1) [ "$VERBOSE" != no ] && log_end_msg 0 ;;
            2) [ "$VERBOSE" != no ] && log_end_msg 1 ;;
        esac
        ;;
    restart)
        log_daemon_msg "Restarting $DESC" "$NAME"
        # Check configuration before stopping nginx
        if ! test_nginx_config; then
            log_end_msg 1 # Configuration error
            exit 0
        fi
        do_stop
        case "$?" in
            0|1)
                do_start
                case "$?" in
                    0) log_end_msg 0 ;;
                    1) log_end_msg 1 ;; # Old process is still r
unning
                    *) log_end_msg 1 ;; # Failed to start
                esac
                ;;
            *)
                # Failed to stop
                log_end_msg 1
                ;;
        esac
        ;;
    reload|force-reload)
        log_daemon_msg "Reloading $DESC configuration" "$NAME"
        # Check configuration before reload nginx
        #
        # This is not entirely correct since the on-disk nginx b
inary
        # may differ from the in-memory one, but that's not comm
on.
```

```
# We prefer to check the configuration and return an err
or
        # to the administrator.
        if ! test_nginx_config; then
            log_end_msg 1 # Configuration error
            exit 0
        fi
        do_reload
        log_end_msg $?
        ;;
    configtest|testconfig)
        log_daemon_msg "Testing $DESC configuration"
        test_nginx_config
        log_end_msg $?
        ;;
    status)
        status_of_proc -p $PID "$DAEMON" "$NAME" && exit 0 || ex
it $?
        ;;
    upgrade)
        log_daemon_msg "Upgrading binary" "$NAME"
        do_upgrade
        log_end_msg 0
        ;;
    rotate)
        log_daemon_msg "Re-opening $DESC log files" "$NAME"
        do_rotate
        log_end_msg $?
        ;;
    *)
        echo "Usage: $NAME {start|stop|restart|reload|force-relo
ad|status|configtest|rotate|upgrade}" >&2
        exit 3
        ;;
esac
:
```

如果有发现路径不一样的地方改过来就好了。

10. 自制启动脚本

然后执行下面的指令。

\$ sudo chmod +x /etc/init.d/nginx

可以按照下面的方法使用这个脚本。

\$ sudo /etc/init.d/nginx start
\$ sudo /etc/init.d/nginx stop
\$ sudo /etc/init.d/nginx restart
\$ sudo /etc/init.d/nginx reload

or

\$ sudo service nginx start
\$ sudo service nginx stop
\$ sudo service nginx restart
\$ sudo service nginx reload

## 2. nginx-init-ubuntu

nginx-init-ubuntu这个库提供了nginx的启动脚本。

\$ sudo wget https://raw.githubusercontent.com/JasonGiedymin/ngin
x-init-ubuntu/master/nginx -0 /etc/init.d/nginx
\$ sudo chmod +x /etc/init.d/nginx

同样道理,根据编译的参数,可以自行更改变量。

NGINXPATH=\${NGINXPATH:-/usr} # root path where installed DAEMON=\${DAEMON:-\$NGINXPATH/sbin/nginx} # path to daemon b inary NGINX\_CONF\_FILE=\${NGINX\_CONF\_FILE:-/etc/nginx/nginx.conf} # conf ig file path PIDNAME=\${PIDNAME:-"nginx"} # lets you do \$PSslave PIDFILE=\${PIDFILE:-\$PIDNAME.pid} # pid file

PIDSPATH=\${PIDSPATH:-/var/run}

3. 设置开机启动

如果是ubuntu系统,使用sysv-rc-conf这个工具来配置开机启动,这个工具类似于 chkconfig。

安装。

\$ sudo apt-get install sysv-rc-conf

配置nginx在开机的时候启动。

sudo sysv-rc-conf nginx on

查看nginx的运行等级的情况。

\$ sudo sysv-rc-conf --list nginx

切割日志使用logrotate这个服务即可。

编辑/etc/logrotate.d/nginx这个文件,内容如下:

```
/var/log/nginx/*.log {
    weekly
    missingok
    rotate 52
    compress
    delaycompress
    notifempty
    create 0640 www-data adm
    sharedscripts
    prerotate
        if [ -d /etc/logrotate.d/httpd-prerotate ]; then \
            run-parts /etc/logrotate.d/httpd-prerotate; \
        fi \
    endscript
    postrotate
        [ -s /run/nginx.pid ] && kill -USR1 `cat /run/nginx.pid`
    endscript
}
```

这个会每周切割一次日志。

kill -USR1 cat /run/nginx.pid是给nginx发送信号,让其重新打开日志文件 (Reopening the log file)。至于pid文件的路径,要根据实际情况而定,可以通 过 nginx -V 查到。

下面是日志切割后的效果。

```
yinsigan@iZ94x9hoenwZ:~$ sudo ls /var/log/nginx
access.log access.log.13.gz access.log.18.gz access.log.5
.gz error.log error.log.13.gz error.log.18.gz error.log.5.
gz
access.log.1 access.log.14.gz access.log.19.gz access.log
.6.gz error.log.1 error.log.14.gz error.log.19.gz error.lo
g.6.gz
...
```

11. 日志切割

### 1. 介绍

众所周知,nginx是以高并发和内存占用少出名,它是一个http服务器,也是反向代 理服务器,它更是负载均衡器。作为负载均衡器,在版本1.9之前,它只能作为http 的负载均衡,也就是在网络模型的第七层发挥作用,1.9之后,它可以对tcp进行负 载均衡,比如redis,mysql等。

nginx的负载均衡是出了名的简单,它跟反向代理的功能是紧密结合在一起的。比如 下面是我网站上的一段配置:

```
upstream rails365 {
    # Path to Unicorn SOCK file, as defined previously
    server unix:///home/yinsigan/rails365/shared/tmp/sockets/uni
corn.sock fail timeout=0;
}
server {
    listen 80 default_server;
    # listen [::]:80 default_server ipv6only=on;
    server_name www.rails365.net;
    root
                 /home/yinsigan/rails365/current/public;
    keepalive_timeout 70;
    location ~ ^/assets/ {
       gzip_static on;
       expires max;
       add_header Cache-Control public;
       # add_header ETag "";
       # break;
    }
        try_files $uri/index.html $uri @rails365;
    location @rails365 {
          proxy_set_header X-Forwarded-For $proxy_add_x_forwarde
d_for;
          proxy_set_header Host $http_host;
          proxy_redirect off;
          proxy_pass http://rails365;
    }
    # redirect server error pages to the static page /50x.html
                 500 502 503 504 /50x.html;
    error_page
    location = /50x.html {
        root
               html;
    }
}
```

我在服务器上部署的是ruby on rails项目,用unicorn来跑ruby的代码,它是监听在一个unix socket上的,也就

是 unix:///home/yinsigan/rails365/shared/tmp/sockets/unicorn.sock 这 个文件, proxy\_pass http://rails365; 是反向代理到上游服务器,也就是 unicorn的部分, upstream 这里指的就是上游服务器的部分。

### 2. 使用

要实现负载均衡很简单,我在部署多一个unicorn进程,监听在另外的unix socket 上,就等于多了一台服务器,只需这样做:

```
upstream rails365 {
    # Path to Unicorn SOCK file, as defined previously
    server unix:///home/yinsigan/rails365/shared/tmp/sockets/uni
corn.sock;
    server unix:///home/yinsigan/rails365_cap/shared/tmp/sockets
/unicorn.sock;
}
```

很简单,只要用 server 指令添加多一行服务器就可以了。

现在有两个上游服务器了,以前是一个,那么是如何以什么样的方式访问这两个上游服务器的呢。

默认情况下,如果不指定方式,就是随机轮循(round-robin)。两个socket被不能地随机访问,这点可以通过监控日志看到的。

### 3. 参数讲解

接下来,我们来讲一下nginx负载均衡在使用和配置上的一些参数。

上面有说过一个参数叫 round-robin 的,除了它之外,还有其他的几个。

#### 3.1 least\_conn

它是优先发送给那些接受请求少的,目的是为了让请求分发得更平衡些。

```
upstream rails365 {
    least_conn;
    server unix:///home/yinsigan/rails365/shared/tmp/sockets/uni
corn.sock;
    server unix:///home/yinsigan/rails365_cap/shared/tmp/sockets
/unicorn.sock;
}
```

### 3.2 ip\_hash

**ip\_hash** 可以记录请求来源的ip,如果是同一个ip,下次访问的时候还是会到相同的主机,这个可以略微解决那种带cookie,session的请求的一致性问题。

```
upstream rails365 {
    ip_hash;
    server unix:///home/yinsigan/rails365/shared/tmp/sockets/uni
corn.sock;
    server unix:///home/yinsigan/rails365_cap/shared/tmp/sockets
/unicorn.sock;
}
```

#### 3.3 hash

上面ip\_hash参数所设置的是根据相同的ip访问相同的主机,这种是根据ip地址,还 有一种粒度更小的控制,可以通过任何变量来控制。

比如下面的例子就是通过请求地址(\$request uri)来控制。

```
upstream backend {
    hash $request_uri consistent;
    server unix:///home/yinsigan/rails365/shared/tmp/sockets/un
icorn.sock;
    server unix:///home/yinsigan/rails365_cap/shared/tmp/socket
s/unicorn.sock;
}
```

#### 3.4 down

假如有一台主机是出了故障,或者下线了,要暂时移出,那可以把它标为down,表示请求是会略过这台主机的。

```
upstream rails365 {
    server unix:///home/yinsigan/rails365/shared/tmp/sockets/uni
corn.sock;
    server unix:///home/yinsigan/rails365_cap/shared/tmp/sockets
/unicorn.sock down;
}
```

#### 3.5 backup

backup 是指备份的机器,相对于备份的机器来说,其他的机器就相当于主要服务器,只要当主要服务器不可用的时候,才会用到备用服务器。

```
upstream rails365 {
    server unix:///home/yinsigan/rails365/shared/tmp/sockets/uni
corn.sock;
    server unix:///home/yinsigan/rails365_cap/shared/tmp/sockets
/unicorn.sock backup;
}
```

#### 3.6 weight

weight 指的是权重,默认情况下,每台主机的权重都是1,也就是说,接收请求的次数的比例是一样的。但我们可以根据主机的配置或其他情况自行调节,比如,对于配置高的主机,可以把 weight 值调大。

```
upstream myapp1 {
    server srv1.example.com weight=3;
    server srv2.example.com;
    server srv3.example.com;
}
```

假如有五个请求,Srv1可能会得到三个,其他的两台服务器,可能分别得到1个。

#### 3.7 max\_fails和fail\_timeout

默认情况下,max\_fails的值为1,表示的是请求失败的次数,请求1次失败就换到下台主机。

另外还有一个参数是fail\_timeout,表示的是请求失败的超时时间,在设定的时间内没有成功,那作为失败处理。

```
upstream rails365 {
    server unix:///home/yinsigan/rails365/shared/tmp/sockets/uni
corn.sock max_fails=2;
    server unix:///home/yinsigan/rails365_cap/shared/tmp/sockets
/unicorn.sock backup;
}
```

那什么情况才叫请求失败呢?有可能是服务器内部错误,超时,无效的头部,或返 回500以上的状态码的时候。

### 1. 介绍

给nginx开启debug调试模式,可以让我们更方便的理解nginx的工作原理,在日志中也能看到更多的信息。

## 2. 使用

开启debug模式,需要重新编译nginx。

只要在编译的时候给nginx加一个选项就够了。

\$ ./configure --with-debug

具体的编译参数可以用 nginx -V 查到。

调试的详细日志我们还是放到error\_log中,例如:

error\_log /usr/local/var/log/nginx/error.log debug;

使用 sudo nginx -s reload 重启nginx,让设置生效。

现在可以查看error.log的日志了。

\$ tail -f /usr/local/var/log/nginx/error.log

效果图如下:

#### 13. 开启 debug 模式

```
2016/01/29 10:51:37 [debug] 1812#0: *1 content phase: 10
2016/01/29 10:51:37 [debug] 1812#0: *1 content phase: 11
2016/01/29 10:51:37 [debug] 1812#0: *1 content phase: 12
2016/01/29 10:51:37 [debug] 1812#0: *1 http filename: "/usr/local/Cellar/nginx/1.8.0/html/ind
2016/01/29 10:51:37 [debug] 1812#0: *1 add cleanup: 00007FC523001FB0
2016/01/29 10:51:37 [debug] 1812#0: *1 http static fd: 9
2016/01/29 10:51:37 [debug] 1812#0: *1 http set discard body
2016/01/29 10:51:37 [debug] 1812#0: *1 posix_memalign: 00007FC52281E200:4096 @16
2016/01/29 10:51:37 [debug] 1812#0: *1 HTTP/1.1 200 OK
Server: nginx/1.8.0
Date: Fri, 29 Jan 2016 02:51:37 GMT
Content-Type: text/html
Content-Length: 612
Last-Modified: Fri, 15 Jan 2016 06:03:50 GMT
Connection: keep-alive
ETag: "56988bc6-264"
Access-Control-Allow-Origin: http://localhost:3000
Access-Control-Allow-Credentials: true
Access-Control-Allow-Methods: GET, POST, OPTIONS
Access-Control-Allow-Headers: DNT,X-CustomHeader,Keep-Alive,User-Agent,X-Requested-With,If-Mov
Accept-Ranges: bytes
2016/01/29 10:51:37 [debug] 1812#0: *1 write new buf t:1 f:0 00007FC52281E3B8, pos 00007FC522:
2016/01/29 10:51:37 [debug] 1812#0: *1 http write filter: l:0 f:0 s:513 2016/01/29 10:51:37 [debug] 1812#0: *1 http output filter "/index.html?"
2016/01/29 10:51:37 [debug] 1812#0: *1 http copy filter: "/index.html?"
2016/01/29 10:51:37 [debug] 1812#0: *1 http trim filter
2016/01/29 10:51:37 [debug] 1812#0: *1 http postpone filter "/index.html?" 00007FFF5249B3D0
2016/01/29 10:51:37 [debug] 1812#0: *1 write old buf t:1 f:0 00007FC52281E3B8, pos 00007FC5228
2016/01/29 10:51:37 [debug] 1812#0: *1 write new buf t:0 f:1 000000000000000, pos 0000000000
2016/01/29 10:51:37 [debug] 1812#0: *1 http write filter: l:1 f:0 s:1125
2016/01/29 10:51:37 [debug] 1812#0: *1 http write filter limit 0
2016/01/29 10:51:37 [debug] 1812#0: *1 sendfile: @0 1125 h:513
2016/01/29 10:51:37 [debug] 1812#0: *1 sendfile: 0, @0 1125:1125
2016/01/29 10:51:37 [debug] 1812#0: *1 http write filter 00000000000000
2016/01/29 10:51:37 [debug] 1812#0: *1 http copy filter: 0 "/index.html?"
2016/01/29 10:51:37 [debug] 1812#0: *1 http finalize request: 0, "/index.html?" a:1, c:2
2016/01/29 10:51:37 [debug] 1812#0: *1 http request count:2 blk:0
2016/01/29 10:51:37 [debug] 1812#0: *1 http finalize request: -4, "/index.html?" a:1, c:1
2016/01/29 10:51:37 [debug] 1812#0: *1 set http keepalive handler
2016/01/29 10:51:37 [debug] 1812#0: *1 http close request
```

本站有一篇文章nginx之gzip压缩提升网站性能(三)介绍过nginx

中 ngx\_http\_gzip\_module 这个模块的使用,这个模块主要是用来压缩静态资源 或者任何响应内容的。而这篇文章主要介绍的

是 ngx\_http\_gzip\_static\_module 这个模块的使用。

它是这样使用的:

```
location ~ ^/assets/ {
   gzip_static on;
}
```

assets 目录下有很多静态资源,比如js, css等文件。

我们使用strace工具来追踪nginx worker进程的系统调用。

首先,查看一下nginx的进程号。

```
$ ps -ef | grep nginx
www-data 17187 24035 0 Jan26 ? 00:00:04 nginx: worker pr
ocess
root 24035 1 0 Jan02 ? 00:00:00 nginx: master pr
ocess /usr/sbin/nginx
```

可以看到nginx的worker进程的pid是17187。

使用strace追踪相关的gz的信息。

sudo strace -p 17187 2>&1 | grep gz

我们使用curl工具尝试访问assets目录下的静态资源。

\$ curl -I http://www.rails365.net/assets/application-66a0c9fef33
4cb918dbbe88caf095db309cb3806af50808f7216a500434b96ec.js

可以看到strace出现了一行信息。

\$ sudo strace -p 17187 2>&1 | grep gz

open("/home/yinsigan/rails365/current/public/assets/application-66a0c9fef334cb918dbbe88caf095db309cb3806af50808f7216a500434b96ec .js.gz", 0\_RDONLY|0\_NONBLOCK) = -1 ENOENT (No such file or direc tory)

它会尝试打开找刚才那个js的静态文件,不过后面加了gz作为后缀,也就是压缩过 的文件。这个模块的作用就是首先会去找gz文件,找到的话就直接返回给客户端, 没有找到,才用 ngx\_http\_gzip\_module 这个模块压缩之后再返回。毕竟压缩, 再怎样还是要消耗内存,消耗CPU的,如果原本就有gz文件,那肯定是会缩短处理 时间的,这也正是这个模块存在的意义。

来看一下assets目录下的文件。

~/rails365/current/public/assets\$ ls

application-66a0c9fef334cb918dbbe88caf095db309cb3806af50808f7216 a500434b96ec.js

可以发现,果然是没有任何gz文件存在的。

现在我们来生成gz文件,看看strace是如何输出的。

我的应用是使用rails开发的,下面是一段自动生成gz文件脚本,从网上摘录的。

```
# lib/tasks/assets.rake
namespace :assets do
  desc "Create .gz versions of assets"
  task :gzip => :environment do
    zip_types = /\.(?:css|html|js|otf|svg|txt|xml)$/
    public_assets = File.join(
      Rails.root,
      "public",
      Rails.application.config.assets.prefix)
    Dir["#{public_assets}/**/*"].each do |f|
      next unless f =~ zip_types
      mtime = File.mtime(f)
      gz_file = "#{f}.gz"
      next if File.exist?(gz_file) && File.mtime(gz_file) >= mti
me
      File.open(gz_file, "wb") do |dest|
        gz = Zlib::GzipWriter.new(dest, Zlib::BEST_COMPRESSION)
        gz.mtime = mtime.to_i
        IO.copy_stream(open(f), gz)
        gz.close
      end
      File.utime(mtime, mtime, gz_file)
    end
  end
  # Hook into existing assets:precompile task
  Rake::Task["assets:precompile"].enhance do
    Rake::Task["assets:gzip"].invoke
  end
end
```

生成gz文件:

### \$ mina "rake[assets:gzip]"

~/rails365/current/public/assets\$ ls
application-66a0c9fef334cb918dbbe88caf095db309cb3806af50808f7216
a500434b96ec.js
application-66a0c9fef334cb918dbbe88caf095db309cb3806af50808f7216
a500434b96ec.js.gz

需要注意的事,别对二进制文件,比如图片做gz压缩,因为没有任何意义。

再次用curl工具访问,可以看到strace的输出:

```
$ sudo strace -p 17187 2>&1 | grep gz
open("/home/yinsigan/rails365/current/public/assets/application-
66a0c9fef334cb918dbbe88caf095db309cb3806af50808f7216a500434b96ec
.js.gz", 0_RDONLY|0_NONBLOCK) = 9
```

可见,已经不会提示文件找不到了。

有时候我们在ubuntu等服务器用apt-get安装的nginx并不是最新的,要编译又太麻烦。

我们需要快速安装最新版本的nginx,可以用下面的方法。

## 1. homebrew-nginx

在mac系统下,可以使用homebrew,这种方法可以装一些自己需要模块,这些都 是homebrew提供给我们的。

它的地址是:https://github.com/Homebrew/homebrew-nginx

安装方法如下:

\$ brew tap homebrew/nginx
\$ brew install nginx-full

具体的安装模块的方法,看上面的地址就好了。

### 2. linuxbrew

在linux下,没有真正的homebrew,不过有人仿照homebrew写了一个linuxbrew。

它的地址是:https://github.com/Linuxbrew/brew

先安装linuxbrew。

```
$ ruby -e "$(curl -fsSL https://raw.githubusercontent.com/Linuxb
rew/install/master/install)"
$ echo 'export PATH="$HOME/.linuxbrew/bin:$PATH"' >>~/.bash_prof
ile
```

装好之后,就可以使用 brew 命令安装你想要的软件。

像上面那样安装最新版本的nginx。

3. 通过软件源安装

它的地址是:http://nginx.org/en/linux\_packages.html

找到适合你的发行版进行安装即可。

如果是ubuntu 16.04安装nginx,就可以使用下面的源:

```
# /etc/apt/sources.list
deb http://nginx.org/packages/mainline/ubuntu/ xenial nginx
deb-src http://nginx.org/packages/mainline/ubuntu/ xenial nginx
```

如果是14.04就把xenial换成trusty。

然后:

wget http://nginx.org/keys/nginx\_signing.key
sudo apt-key add nginx\_signing.key
sudo apt-get update
sudo apt-get install nginx

## 4. nginx-build

最后一种方法是使用nginx-build来安装nginx。

如果你是mac系统,可以先安装 nginx-build。

brew tap cubicdaiya/nginx-build
brew install nginx-build

nginx-build -d work

它会构建一个目录叫 work ,里面有它的源码,配置等。

#### 之后:

cd work/nginx/1.11.6/nginx-1.11.6
sudo make install

它在构建的时候可以加一些参数,比如指定版本,指定第三方模块,指定安装的路径等。

### 1. 介绍

Let's Encrypt已有免费的证书可用,以后的网站估计都要上https的吧,所以把我的 网站上的证书换了一下,这节主要是参考使用 acme.sh 给 Nginx 安装 Let's Encrypt 提供的免费 SSL 证书这篇文章,并结合自己的情况,把我的经验记录下 来。

### 2. 安装

我们使用acme.sh来申请和管理证书,它很简单用,还能够利用crontab自动更新证书,而且是默认就有的功能。

首先安装。

\$ wget -0 - https://get.acme.sh | sh

安装完之后,可以退出登录,再重新登录,或者执行一下 source ~/.bashrc。 之后就可以使用 acme.sh 命令了。

### 3. 申请证书

首先申请和下载证书。

\$ acme.sh --issue -d boat.rails365.net -w /home/hfpp2012/boat\_ma
nager/current/public

我要使用的域名是 boat.rails365.net ,我有一个项目是用rails写的,根目录 为 /home/hfpp2012/boat\_manager/current/public ,一定要保证这个目录是 可写,可访问的,因为 acme.sh 会去检测它,其实就是为了验证,这个网站是不 是你的。

这样申请成功之后,证书也会被保存下来,比如保存在下面这个位置:

/home/hfpp2012/.acme.sh/boat.rails365.net

你可以进去看看的,接下来我们要把证书安装到你的应用中。

值得注意的是:

- 会复制一些文件到 --keypath 和 --fullchainpath 参数所指定的地方,所 以要保证目录是通的,是可写的,一般放到网站根目录相关的地方,如果你 的 /home/hfpp2012/boat\_manager 目录,没有 ssl 这个目录,要先新建一 个。
- 证书更新之后,会让nginx也更新的,因为这些证书是要由nginx使用的,所以 要更新,那 acme.sh 会自动去触发那个更新的命令,所以你得告 诉 acme.sh 如何去更新nginx的配置。所以这也是 --reloadcmd 发挥的作 用,里面的值,得根据你的系统而定,只要能更新到nginx的配置就好了。
- 3. 更新nginx配置时,有可以会使用sudo,所以最好你的用户是可以免密码使用 sudo的。

接下来,还需要再生成一个文件,具体我也不知道有什么用,很多ssl的配置都需要 它。

\$ openssl dhparam -out /home/hfpp2012/boat\_manager/ssl/dhparam.p
em 2048

## 4. nginx配置

最后,把上面所有生成的文件跟nginx结合起来,再把配置写到nginx的配置文件中。

比如,我是这样的:

```
upstream boat_manager {
    server unix:///home/hfpp2012/boat_manager/shared/tmp/sockets
/puma.sock fail_timeout=0;
```

16. 使用 acme.sh 安装 Let's Encrypt 提供的免费 SSL 证书

```
}
server {
        listen 443 ssl;
    server_name boat.rails365.net;
        ssl_certificate
                                /home/hfpp2012/boat_manager/ssl/
boat.rails365.net.key.pem;
                                /home/hfpp2012/boat_manager/ssl/
        ssl_certificate_key
boat.rails365.net.key;
        # ssl_dhparam
        ssl_dhparam
                                /home/hfpp2012/boat_manager/ssl/
dhparam.pem;
    root /home/hfpp2012/boat_manager/current/public;
    keepalive_timeout 70;
    location ~ ^/assets/ {
       gzip_static on;
       expires max;
       add_header Cache-Control public;
    }
        try_files $uri/index.html $uri @boat_manager;
    location @boat_manager {
          proxy_set_header X-Forwarded-For $proxy_add_x_forwarde
d_for;
          proxy_set_header Host $http_host;
          proxy_redirect off;
          proxy_pass http://boat_manager;
          #proxy_http_version 1.1;
          #proxy_set_header Upgrade $http_upgrade;
          #proxy_set_header Connection "upgrade";
    }
    error_page
                 500 502 503 504 /50x.html;
    location = /50x.html {
        root
               html;
    }
}
server {
```
```
listen 80;
server_name boat.rails365.net;
return 301 https://boat.rails365.net$request_uri;
}
```

顶层的http指令那里,也需要加上这两行:

```
http {
    ssl_protocols TLSv1 TLSv1.1 TLSv1.2;
    ssl_prefer_server_ciphers on;
}
```

最后,你把nginx重启一下,再试试效果。

完结。

## 1. 介绍

在以前的一篇文章我们介绍过如何用docker来部署gitlab应用:使用 compose 部署 GitLab 应用 (八)

还有一篇文章是介绍用 acme.sh 给网站加上https的:使用 acme.sh 安装 Let's Encrypt 提供的免费 SSL 证书

现在这篇文章来结合之前的两篇文章的内容,给gitlab网站加上https应用的。

2. 申请证书

第一步是申请证书:

\$ acme.sh --issue -d gitlab.rails365.net -w /srv/docker/gitlab/g
itlab

/srv/docker/gitlab/gitlab 是gitlab这个docker所使用的数据卷的目录。

执行这行命令,你会发现输出是这样的:

[Sun Mar 12 11:06:15 CST 2017] Single domain='gitlab.rails365.ne t' [Sun Mar 12 11:06:15 CST 2017] Getting domain auth token for eac h domain [Sun Mar 12 11:06:15 CST 2017] Getting webroot for domain='gitla b.rails365.net' [Sun Mar 12 11:06:15 CST 2017] Getting new-authz for domain='git lab.rails365.net' [Sun Mar 12 11:06:20 CST 2017] The new-authz request is ok. [Sun Mar 12 11:06:20 CST 2017] Verifying:gitlab.rails365.net [Sun Mar 12 11:06:25 CST 2017] gitlab.rails365.net:Verify error: Invalid response from http://gitlab.rails365.net/.well-known/acm e-challenge/M383V-Nx8XeuYkzt5gUYIufSbiOuMB5ox30ZyKXz21M: [Sun Mar 12 11:06:25 CST 2017] Please add '--debug' or '--log' t o check more details. [Sun Mar 12 11:06:25 CST 2017] See: https://github.com/Neilpang/ acme.sh/wiki/How-to-debug-acme.sh

主要报错的这一行是这里:

gitlab.rails365.net:Verify error:Invalid response from http://gi tlab.rails365.net/.well-known/acme-challenge/M383V-Nx8XeuYkzt5gU YIufSbiOuMB5ox30ZyKXz21M

其实 acme.sh 要验证一下这个网站的所有权,也就是说只要你能证明这个网站或 域名你是能控制的,就可以了,它是通过向网站写些数据,或读些数据来验证的, 比如,在你的网站根目录下新建一个目录 .well-known ,再往里面写些东西。

所以我们只要用nginx把这个处理一下就好了:

比如:

```
location /.well-known/ {
   root /srv/docker/gitlab/gitlab;
}
```

下面会给出完整的配置的。

然后再执行之前的命令就会成功的。

接着把证书安装到gitlab那里。

最后nginx里加上配置:

```
upstream gitlab {
   server
```

127.0.0.1:10080;

17. 给 GitLab 应用加上 https

```
}
server {
                             443 ssl;
  listen
                             gitlab.rails365.net;
  server_name
                             /srv/docker/gitlab/gitlab/ssl/gitlab
  ssl_certificate
.rails365.net.key.pem;
  ssl_certificate_key
                             /srv/docker/gitlab/gitlab/ssl/gitlab
.rails365.net.key;
  # ssl_dhparam
  ssl_dhparam
                             /srv/docker/gitlab/gitlab/ssl/dhpara
m.pem;
  server_tokens
                             off;
                             /dev/null;
  root
  # 配合acme.sh使用ssl, 验证网站
  location /.well-known/ {
    root /srv/docker/gitlab/gitlab;
  }
  location / {
    proxy_read_timeout
                             300;
    proxy_connect_timeout
                             300;
    proxy_redirect
                             off;
    proxy_set_header
                             X-Forwarded-Proto $scheme;
    proxy_set_header
                             Host
                                               $http_host;
    proxy_set_header
                             X-Real-IP
                                               $remote_addr;
                                               $proxy_add_x_forwa
    proxy_set_header
                             X-Forwarded-For
rded_for;
    proxy_set_header
                             X-Frame-Options
                                               SAMEORIGIN;
    proxy_pass
                             http://gitlab;
  }
}
server {
    listen 80;
    server_name gitlab.rails365.net;
    return 301 https://gitlab.rails365.net$request_uri;
}
```

## 3. 改造gitlab

经过前面的处理,也是能正常访问的,不过好像有些问题,因为gitlab网站里面还是 在使用http协议作为代码的访问协议,而不是https。

这里要把gitlab改造一下。

打开 docker-compose.yml 文件,主要更改以下几个地方:

```
GITLAB_HTTPS=trueGITLAB_PORT=443
```

gitlab:

```
restart: always
image: sameersbn/gitlab:8.15.2
depends_on:
...
```

- redis

```
- postgresql
```

ports:

- "10080:80"
- "10022:22"
- "10443:443"

. . .

- GITLAB\_HTTPS=true
- SSL\_SELF\_SIGNED=false
- GITLAB\_HOST=gitlab.rails365.net
- GITLAB\_PORT=443
- GITLAB\_SSH\_PORT=10022

开启了gitlab的https服务,把https的服务的端口改为了443,并且暴露了 10443 端口。

然后nginx里也改变一下:

17. 给 GitLab 应用加上 https

```
upstream gitlab {
  server 127.0.0.1:10443;
}
location / {
    ...
    proxy_pass https://gitlab;
  }
```

端口变了,变成了 10443 ,还有 http://gitlab 变成了 https://gitlab 。

4. 复制证书

你要把证书复制到gitlab下。

mkdir -p /srv/docker/gitlab/gitlab/certs cp /srv/docker/gitlab/gitlab/ssl/gitlab.rails365.net.key.pem /sr v/docker/gitlab/gitlab/certs/gitlab.crt cp /srv/docker/gitlab/gitlab/ssl/gitlab.rails365.net.key /srv/do cker/gitlab/gitlab/certs/gitlab.key cp /srv/docker/gitlab/gitlab/ssl/dhparam.pem /srv/docker/gitlab/ gitlab/certs/dhparam.pem chmod 400 /srv/docker/gitlab/gitlab/certs/gitlab.key

现在可以正常以https访问gitlab了。

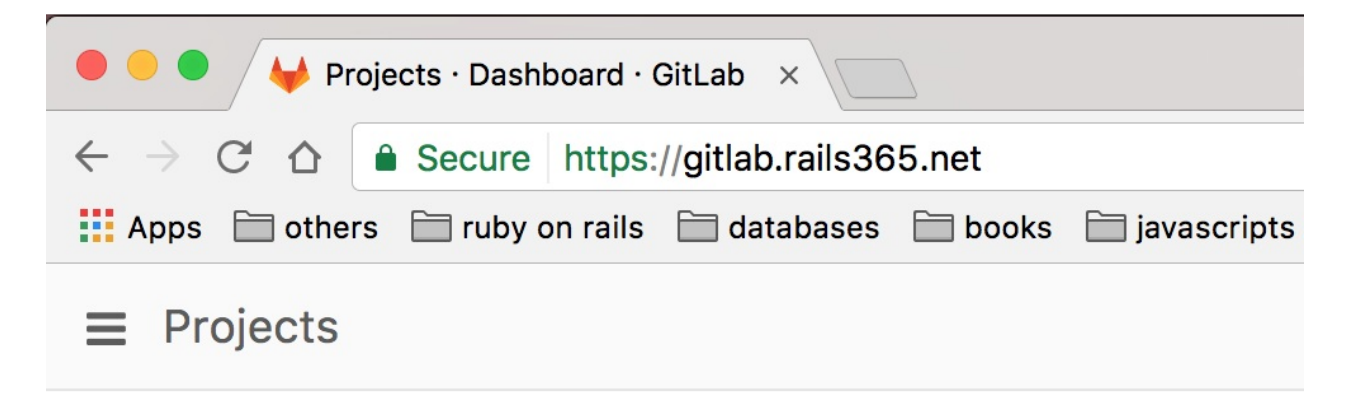

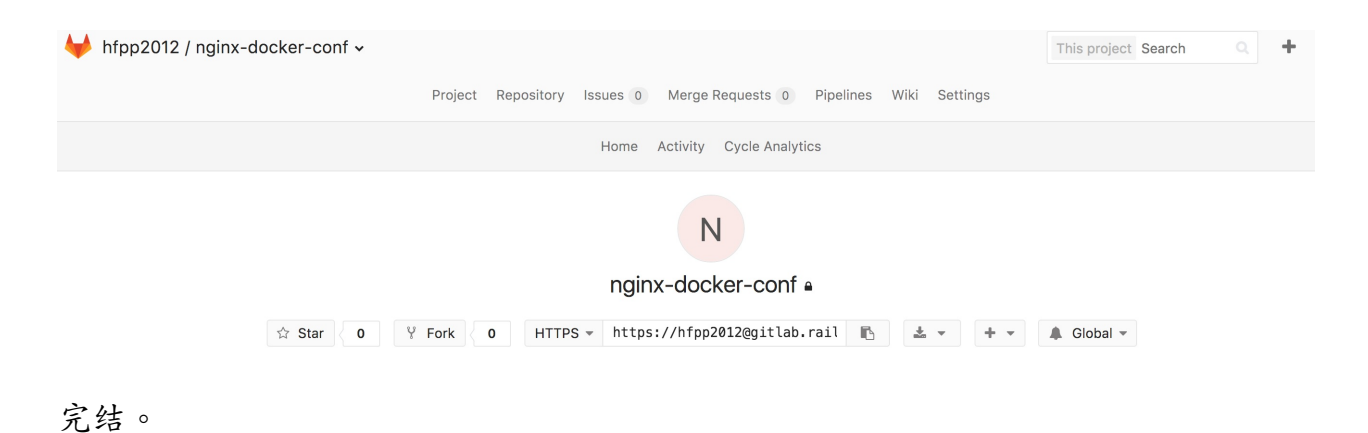